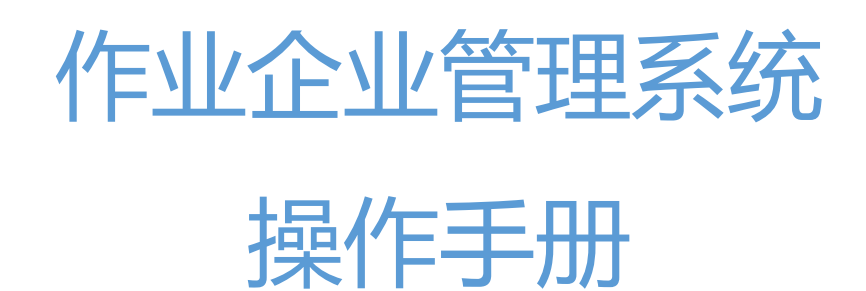

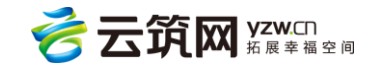

|                       |             | 目录                    |            |
|-----------------------|-------------|-----------------------|------------|
| 笡 1 ī                 | 音           |                       | 1          |
| 留っ                    | 音           | 300                   | 1          |
| 第31                   | 音           | 功能介绍                  | 1          |
|                       | 31          | 9,580,7-11            | 1          |
|                       | 3.2         | 口()                   | .2         |
|                       |             | 二/(1)2<br>3.2.1 工人花名冊 | .2         |
|                       |             | 3.2.2 历史工人            | .4         |
|                       |             | 3.2.3 T人讲退场查询         | .5         |
|                       | 3.3         | 班组管理                  | .6         |
|                       |             | 3.3.1 班组列表            | .6         |
|                       |             | 3.3.2 刷卡率统计           | .8         |
|                       | 3.4         | 项目管理                  | .9         |
| 3                     | 3.5         | 记账管理                  | 10         |
|                       |             | 3.5.1考勤记账             | 10         |
|                       |             | 3.5.2 工时统计            | 11         |
|                       |             | 3.5.3 记账列表            | 11         |
|                       | 3.6         | 工资管理                  | 12         |
|                       |             | 3.6.1 工资管理            | 12         |
|                       |             | 3.6.2 工资卡管理           | 17         |
| 3                     | 3.7         | 奖惩记录                  | 18         |
|                       |             | 3.7.1 班组获奖记录          | 18         |
|                       |             | 3.7.2 工人获奖记录          | 18         |
|                       |             | 3.7.3 班组不良记录          | 19         |
|                       |             | 3.7.4 工人不良记录          | 19         |
| 3                     | 3.8         | 黑名单                   | 19         |
|                       |             | 3.8.1 企业黑名单           | 20         |
|                       |             | 3.8.1 工人黑名单           | 20         |
|                       | 3.9         | 招聘管理                  | 21         |
|                       |             | 3.9.1 用工招聘            | 21         |
|                       |             | 3.9.2 班组招聘            | 22         |
|                       | 3.10        | )系统管理                 | 23         |
|                       |             | 3.10.1 合同模板管理         | 23         |
|                       |             | 3.10.2 组织机构管理         | 25         |
|                       |             | 3.10.3 用户管理           | 25         |
|                       |             | 3.10.4 角色管理           | <u>2</u> 9 |
| <i>k</i> - <i>k</i> - | <del></del> | 3.10.5 上种计新设置         | 30         |
| 第4]                   | 草           | 个人中心                  | 31         |
| 4                     | 4.1         | 账号官埋                  | 31         |
| <u>ا</u><br>          | 4.2         | 名                     | 31         |
| 弗5]                   | 曱           | 帮助中心                  | 32         |

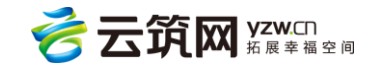

# 第1章 前言

作业企业管理系统供作业企业使用,作业企业管理系统主要包括:首页、工人管理、 班组管理、项目管理、记账管理、工资管理、奖惩记录、黑名单、招聘管理、系统管理。 作业企业主要可对其下的工人进行管理,包括录入工人信息,将工人添加到项目,工资的 录入,查看班组或者工人的获奖记录,不良记录,企业或者工人黑名单。

# 第2章 系统登录

<image>

使用承包方给予的账号和密码进行登录,忘记账户或密码请联系承包方。详情见下图:

# 第3章 功能介绍

### 3.1 首页

可查看到本公司的项目统计、工时统计、工人统计、在册工人统计、项目用工统计和项目

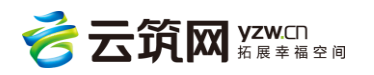

#### 工时统计信息。详情见下图:

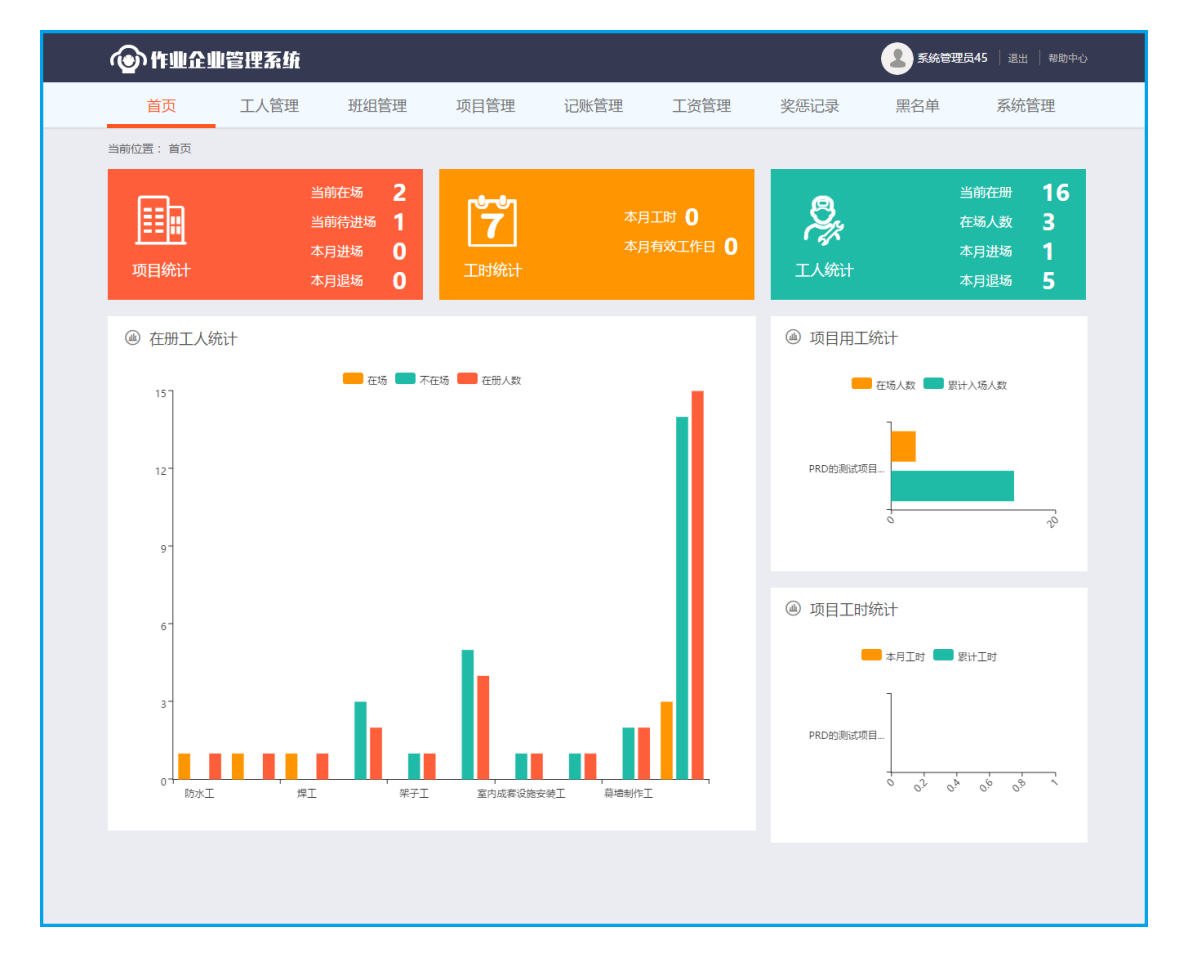

### 3.2 工人管理

3.2.1 工人花名册

3.2.1.1 查询

此页面可以搜索和查看工人的花名册,选择要查找的条件,点击【查询】可搜索工人。详 情见下图:

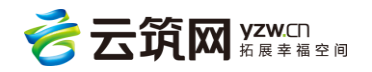

| ④作业邰       | 业管理系统                                                                              |                                                 |                                             |                                          |                                             |                                               | <b>2</b> ±兵7               | 6   退出   帮助中心 |
|------------|------------------------------------------------------------------------------------|-------------------------------------------------|---------------------------------------------|------------------------------------------|---------------------------------------------|-----------------------------------------------|----------------------------|---------------|
| 首页         | 工人管理                                                                               | 班组管理                                            | 项目管理                                        | 记账管理                                     | 工资管理                                        | 奖惩记录                                          | 黑名单                        | 系统管理          |
| 当前位置: 首页 > | 工人花名册                                                                              |                                                 |                                             |                                          |                                             |                                               |                            |               |
| 工 种:       | 历史工人           工人进退场查询           支           室内成套设施安装工           线路架设工         砧细工 | I 架子I 混<br>司原I 挖掘、<br>1<br>建筑门窗幕墙安装I<br>砧刻I 彩绘I | 發土工 模板工<br>产运和桩工机械司机<br>[ 帶墙制作工<br>[ 匾额工 推; | 机械设备安装工<br>桩机操作工 ;<br>防水工 木工<br>七漆工 砌花街工 | 通风工 起重工<br>起重信号工 建筑起<br>石工 泥塑工 ;<br>全属工 管理人 | 安装钳工 电气设<br>重机械安装拆卸工 等<br>焊工 爆破工 除<br>员 杂工 其它 | 备安装工 管工<br>麦饰装修工<br>尘工 测量工 |               |
| 姓 名:       |                                                                                    | 身份                                              | 淀号:                                         |                                          |                                             |                                               |                            | 直询            |
| 全选         |                                                                                    |                                                 |                                             |                                          |                                             |                                               | 导出到Excel 批讀                | <b>重移除</b> 新增 |

#### 3.2.1.2 批量移除

在本页面选中要移除的所有对象,然后点击【批量移除】进行移除操作。详情见下图:

| ④ 作业企业管理系统                                                                                                    |                                                                                                    | S统管理员45   退出   帮助中心                                                            |
|----------------------------------------------------------------------------------------------------|----------------------------------------------------------------------------------------------------|--------------------------------------------------------------------------------|
|                                                                                                    | 里 项目管理 记账管理 工资管理                                                                                     | 奖惩记录 黑名单 系统管理                                                                  |
| 当前位置: 首页 > 工人花名册                                                                                                    |                                                                                                    |                                                                                |
| 工 种: <mark>不展</mark> 砌筑工 钢筋工 架<br>管工 变电安装工 电工<br>装饰装修工 室内成套设施安<br>除尘工 测量工 线路架设计                                                                                                    | FI 混凝土工 模板工 机械设备安装工 通风<br>司泵工 挖掘、铲运和桩工机械司机 桩机操作工<br>装工 建筑门窗幕墙安装工 幕墙制作工 防水工<br>工 砧细工 砧刻工 彩绘工 匾额工 推光添了 | [ 起重工 安装钳工 电气设备安装工<br>起重信号工 建筑起重机械安装拆卸工<br>木工 石工 泥塑工 焊工 爆破工<br>[ 砌花街工 金尾工 管理人员 |
| 杂工 其它 批                                                                                                    | 品務院                                                                                                  | X                                                                              |
| 姓名:                                                                                                    | 人批量移除?                                                                                               | 直询                                                                             |
|                                                                                                    | 确定取消                                                                                                 | 如导出到Excel 批量移除 新增                                                              |
| 2         ####################################                                                                                                    | 男  小学  民族 : 汉   籍贯 : 河<br>是否加入工会 : 否     手机号码 :                                                      | I南省驻马店 身份证号:                                                                   |
| ☑ <b>2</b> 入册工龄:1年                                                                                                    | 男 民族:汉   籍贯:四<br>是否加入工会:否 手机号码:null                                                                  | 到川省成都市 身份证号::<br>地址:天府新区                                                       |
| Image: Constraint of the second second se | 男 民族:汉   籍實:『<br>是否加入工会:否 手机号码:null                                                                  | 四川省成都市 身份证号:<br>地址:青羊宫                                                         |

#### 3.2.1.3 新增

点击【新增】按钮,进入新增页面,选择身份证阅读器类型,第一次使用点击【驱动下载】下载对应的阅读器的驱动并安装,点击【读取】自动录入信息,并手动填写剩下的信息,带\*键的为必填。详情见下图:

注:身份证阅读器新增华视 CVR-100UC

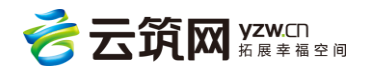

| @ft#@#i       | ் ரிய மில் கல்கள் குவல் கல்கள் கலைகள் கலைகள் கல |         |      |      |       |         |         |      |      |  |  |  |  |
|---------------|----------------------------------------------------------------------------------------------------|---------|------|------|-------|---------|---------|------|------|--|--|--|--|
| 首页            | 工人管理                                                                                                    | 班组管理    | 项目管理 | 记账管理 | 工资管理  | 奖惩记     | 录 黑名单   | 招聘管理 | 系统管理 |  |  |  |  |
| 当前位置: 首页 > 工人 | <sup>新位置:首页 &gt; 工人移名册 &gt; 添加工人 新增华初CVR-100UC</sup>                                                                                                    |         |      |      |       |         |         |      |      |  |  |  |  |
| 身份证阅读器类型:     | 请选择                                                                                                    |         |      |      | 10000 |         |         |      |      |  |  |  |  |
|               | 请选择<br>华视电子-CVR-100U/100UC                                                                                                    | 网名      |      |      |       | ▲身份证号:  | 身份证号    |      |      |  |  |  |  |
|               | 华旭金卡-HX-FDX35<br>*性别:                                                                                                    | 请选择     |      | ٣    |       | *出生日期:  | 出生日期    |      | (11) |  |  |  |  |
|               | *民族:                                                                                                    | 名族      |      |      |       | *住址:    | 住址      |      |      |  |  |  |  |
|               | *政治面貌:                                                                                                    | 请选择     |      | ٣    |       | •文化程度:  | 请选择     |      | •    |  |  |  |  |
|               |                                                                                                    | 是否已加入工会 |      |      | •     | 开始工作时间: | 开始工作时间  |      |      |  |  |  |  |
|               | *当前工种:                                                                                                    | 请选择     |      | ٠    |       | •手机号码:  | 手机号码    |      |      |  |  |  |  |
|               |                                                                                                    | 有重大病史   |      |      |       |         |         |      |      |  |  |  |  |
|               | 特长:                                                                                                    | 特长      |      |      |       |         |         |      |      |  |  |  |  |
|               | 紧急联络人:                                                                                                    | 紧急联络人   |      |      | 紧     | 急联络人电话: | 紧急联络人电话 |      |      |  |  |  |  |
|               |                                                                                                    |         |      | 确定   | 返回    |         |         |      |      |  |  |  |  |

#### 3.2.1.4 工人详情

在工人花名册页面,点击工人姓名,可查看工人详细的身份信息、职业履历、资格证书、 培训项目、不良记录、奖励经历,还可以点击查看工作发放情况和工时情况。并且在职业 履历中新增了劳动合同,在这里可以设置劳动合同,合同中薪资的设置会同步到云筑劳务 APP。详情见下图:

| 首页     工人管理     班祖管理     项目管理     记账管理     工资管理     奖惩记录     黑五单     系统管理<br>第前位置: 首页 > L/KI名册 > L/KI名册                第第位 ● L/KI名册 > L/KI名册                日本 1 1986-09-21                 日本 1 1986-09-21                 近日第1:1986-09-21               近日学型:              近日学型:              八合日期:<br>緊急联路人に:<br>宗急联路人に:<br>宗急联路人に:<br>宗急联路人に:<br>宗急联路人に:<br>宗急联路人に:<br>宗急联路人に:<br>宗急联路人に:<br>宗急联路人に:<br>宗急联路人に:<br>宗急联路人に:<br>宗急联路人に:<br>宗急联路人に:<br>宗急联路人に:<br>宗急联路人に:<br>宗急联路人口:<br>王              で会し期:<br>宗急联路人に:<br>宗急联的人口:<br>日本               ア会し                 取11 (1)               近日 (1)               ア会し                 大阪时间               所居项目 (1)               的 (1)               大政(1)                 大阪时间               所居项目               所居项目               工作               工作               工作 | ⓓ₶ฃ₢ฃ      | 管理系统              |                                       |                  |                              |             |                      | 系统管理员 | <b>45</b>   退出   帮助中心 |
|----------------------------------------------------------------------------------------------------|------------|-------------------|---------------------------------------|------------------|------------------------------|-------------|----------------------|-------|-----------------------|
| 当前位置:       首页 > 工人花名册 > 工人详细         建筑门窗薄梯会关工       男       30       小学       民族: 汉       籍贯:四川省,成都市       入册工龄: 1         出生日期:       1986-09-21       证件关型: 身份证       证件编号:            政治面貌:       群众       星杏入工会: 否       入会日期:             長可見時:       三十小号码:       宗急联络人:       宗急联络人:       宗急联络人电话:           「野山腹历       资格证书       项目培训       不良记录       奖励经历            人场时间       通路时间       所愿项目       所愿劳务企业       所愿项组       工枠       工资发放       工时       劳动合同                                                                                                    | 首页         | 工人管理              | 班组管理                                  | 项目管理             | 记账管理                         | 工资管理        | 奖惩记录                 | 黑名单   | 系统管理                  |
| 建筑门窗幕墙安装工       男       30       小学       民族:汉       籍贯:四川省,成都市       入册工龄:1         出生日期:1986-09-21       近件关型:身份证       近件集号:       近件编号:                                                                                                    | 当前位置: 首页 > | 工人花名册 > 工         | 人详细                                   |                  |                              |             |                      |       |                       |
| 政治面貌:群众       是否入工会:否       入会日期:         手机号码:       近号以号码:       紧急联络人:       紧急联络人:         有无重大病史:无       特长:          評业履历       资格证书       项目培训       不良记录       奖励经历         入场时间       通场时间       所愿项目       所愿劳务企业       所愿班組       工种       工资发放       工时       劳动合同                                                                                                    |            | 出生日               | <mark>建筑门窗幕4</mark><br>3期 : 1986-09-2 | <del>按装工</del> 男 | 30 小学<br>证件类型:身份词            | 民族 : 汉<br>正 | 籍贯 : 四川省,成<br>证件编号 : | 都市 入册 | 王龄:1                  |
| 职业履历         资格证书         项目培训         不良记录         奖励经历           入场时间         退场时间         所屈项目         所屈劳务企业         所屈班组         工种         工资发放         工时         劳动合同                                                                                                    |            | 政治國<br>手机制<br>有无重 | □貌:群众<br>号码:<br>≣大病史:无                |                  | 是否入工会 : 否<br>紧急联络人 :<br>特长 : |             | 入会日期 :<br>紧急联络人!     | 电话 :  |                       |
| 入场时间 退场时间 所屈项目 所屈劳务企业 所屈班组 工种 工资发放 工时 劳动合同                                                                                                    | 职业履历       | 资格证书              | 项目培训                                  | 不良;;             | 2录 奖励                        | 经历          |                      |       |                       |
|                                                                                                    | 入场时间       | 退场时间              | 所屈项目                                  | 所屈劳务企业           | 所屈班组                         | 工种          | 工资发放                 | 工时    | 劳动合同                  |
| 2016年09月… 2016年10月… PRD的测试… 参建单位-仅… 木工4班 建筑门窗幕墙… 直看 直看 未设置                                                                                                    | 2016年09月   | 2016年10月          | PRD的测试                                | 参建单位-仅           | 木工4班                         | 建筑门窗幕墙      | 查看                   | 查看    | 未设置                   |

#### 3.2.2 历史工人

历史工人就是已移除的所有工人,点击工人姓名也可以进入工人详情页面。详情见下图:

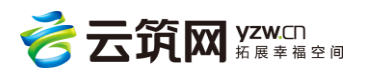

| 🕐 作业企业管理系统                                                     | 1                                                      |                                                      |                                                             | <b>系统管理员45</b>   退出   帮助中心                                       |
|----------------------------------------------------------------|--------------------------------------------------------|------------------------------------------------------|-------------------------------------------------------------|------------------------------------------------------------------|
| 首页    工人管理                                                     | 班组管理 项                                                 | 目管理 记账管理                                             | 工资管理 奖惩                                                     | 记录 黑名单 系统管理                                                      |
| 当前位置: 首页 > 历史工人                                                |                                                        |                                                      |                                                             |                                                                  |
| エ 种: <mark>不限</mark> 砌筑工<br>管工 变电线<br>装饰装修工<br>除尘工 測量<br>みて 其立 | 初訪工 架子工 混凝<br>装工 电工 司泵工<br>室内成套设施安装工 建筑<br>工 线路架设工 砧田工 | 土工 模板工 机械设<br>客据、铲运和桩工机械司机<br>门窗幕墙安装工 幕墙網<br>砧刻工 彩绘工 | 备安装工 通风工 起重」<br>1. 桩机操作工 起重信号<br>削作工 防水工 木工<br>匾额工 推光漆工 砌花街 | I 安装钳I 电气设备安装I<br>JI 建筑起重机械安装拆卸I<br>石I 泥塑I 焊I 爆破I<br>街I 金属I 管理人员 |
| ₩ 々.                                                           | 自心江县 -                                                 |                                                      |                                                             |                                                                  |
| XI 19.                                                         | 900L2.                                                 |                                                      |                                                             |                                                                  |
|                                                                | <b>砌筑工</b><br>):1年 是否。                                 | 女   大专   民族<br>加入工会 : 是                              | : 汉 🚽 籍贯 : 四川省遂宁i<br>入会时间 :                                 | 市 身份证号:<br>地址:四川省遂宁市安居区白马                                        |
|                                                                | <b>砌筑工</b>                                             | 女   大专   民族<br>加入工会 : 是                              | : 汉   籍贯 : 四川省遂宁<br>入会时间 :                                  | 市 身份证号:<br>地址:四川省遂宁市安居区白马                                        |
| 每页显示 10 共 2 条记                                                 | 쿴                                                      |                                                      |                                                             | 上一页 1 下一页                                                        |

#### 3.2.3 工人进退场查询

可以输入所属项目名称,和选择日期区间,点击查询,即可查询工人进退场情况,支持导 出到 Excel,详情如下图:

| @作业企业管       | 管理系统           |       |      |      |      |      | <b>2</b> ±# | 76   退出   帮助中心                                                                                                    |  |
|--------------|----------------|-------|------|------|------|------|-------------|----------------------------------------------------------------------------------------------------|--|
| 首页           | 工人管理           | 班组管理  | 项目管理 | 记账管理 | 工资管理 | 奖惩记录 | 黑名单         | 系统管理                                                                                                    |  |
| 当前位置: 首页 > I | 工人花名册          |       |      |      |      |      |             |                                                                                                    |  |
| 所属项目:        | 历史工人<br>人讲退场查询 | 日期区间: | 本周   | *    |      |      |             | 直询                                                                                                    |  |
|              |                |       |      |      |      |      |             | Image: Second state of the second state of the second state of |  |
| 进场           | 退场             |       |      |      |      |      |             |                                                                                                    |  |
| 姓名           | 工种 性别          | 身份证号  | 进场日期 | 退场日期 |      | 参建单位 | 班           | 组                                                                                                    |  |
| 智无数据         |                |       |      |      |      |      |             |                                                                                                    |  |
| 每页显示 10 *    |                |       |      |      |      |      |             |                                                                                                    |  |

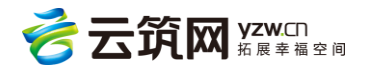

### 3.3 班组管理

#### 3.3.1 班组列表

可以对班组就行添加、查询、修改删除操作。详情见下图:

| @作业企业管理系统         | 2 系统管理员45   退出   帮助中心        |
|-------------------|------------------------------|
| 首页 工人管理 班组管理      | 项目管理 记账管理 工资管理 奖惩记录 黑名单 系统管理 |
| 当前位置: 首页 > 班组管理   |                              |
| 所属项目: 请选择所属项目     | 班组长: 请选择班组长 添加 查询            |
| 班组名称:新版本测试-班组     | 所属项目:PRD的测试项目(仅用于测试, 班组长:姜铮  |
| 身份证号:             | 班组总人数:1                      |
| 班组名称: <b>木工4班</b> | 所屈项目:PRD的测试项目(仅用于测试, 班组长:杨枫  |
| 身份证号:             | 班组总人数:1                      |
| 班组名称:木工3班         | 所屈项目:PRD的测试项目(仅用于测试, 班组长:王清如 |
| 身份证号              | 班组总人数:1                      |
| 班组名称:木工班          | 所屈项目:PRD的测试项目(仅用于测试, 班组长:    |
| 身份证号:             | 班组总人数:0                      |

3.3.1.1 添加

直接点击【添加】填写相关信息就可以完成添加班组操作。新增班组里边必须要添加合

同,合同可以在系统管理>合同模板管理里进行编辑。详情见下图:

|                | ₢₢₶₶₢₢        | 管理系统        |       |          |      |      | 2    | 系统管理员45 | 退出   帮助中心 |  |
|----------------|---------------|-------------|-------|----------|------|------|------|---------|-----------|--|
|                | 首页            | 工人管理        | 班组管理  | 项目管理     | 记账管理 | 工资管理 | 奖惩记录 | 黑名单     | 系统管理      |  |
| È              | 当前位置: 首页:     | > 班组管理 > 新坞 | 曾班组   |          |      |      |      |         |           |  |
|                |               |             | *所属项目 | : 点击选择项目 |      |      |      |         |           |  |
| *班組名称: 请输入班组名称 |               |             |       |          |      |      |      |         |           |  |
| *珊瑚长: 点击选择珊组长  |               |             |       |          |      |      |      |         |           |  |
|                | *合同: 点击选择合同模板 |             |       |          |      |      |      |         |           |  |
|                |               |             |       |          | 保存取消 | á    |      |         |           |  |
|                |               |             |       |          |      |      |      |         |           |  |
|                |               |             |       |          |      |      |      |         |           |  |

#### 3.3.1.2 查询

输入相关条件,点击查询,可进行查询操作。详情见下图:

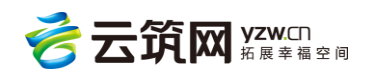

| ☞ 作业企业管理系统                 |                                  | 系统管理员45   退出   帮助中心 |
|----------------------------|----------------------------------|---------------------|
| 首页 工人管理 班组管理               | 项目管理 记账管理 工资管理                   | 奖惩记录 黑名单 系统管理       |
| 当前位置: 首页 > 班组管理            |                                  |                     |
| 所属项目: 请选择所属项目              | 班组长: 请选择班组长                      | 添加 查询               |
| 班组名称:新版本测试-班组<br>身份证号:     | 所屈项目:PRD的测试项目(仅用于测试,…<br>班组总人数:1 | 班组长:姜铮              |
| 班组名称: <b>木工4班</b><br>身份证号: | 所屈项目:PRD的测试项目(仅用于测试,…<br>班组总人数:1 | 班组长:杨枫              |
| 班组名称:木工3班<br>身份证号          | 所屈项目:PRD的测试项目(仅用于测试,…<br>班组总人数:1 | 班组长:王清如             |
| 班组名称:木工班<br>身份证号:          | 所屈项目:PRD的测试项目(仅用于测试,…<br>班组总人数:0 | 班组长:                |

#### 3.3.1.3 编辑班组信息

点击具体的班组名称,进入班组详情页面,点击【编辑班组信息】,完成相关信息的修

改。详情见下图:

| 6   | ● 作业企业管理系统 ● 第46892844518   出出   NBPPO |                 |      |              |      |                |            |           |          |            |  |  |
|-----|----------------------------------------|-----------------|------|--------------|------|----------------|------------|-----------|----------|------------|--|--|
|     | 首页                                     | 工人管理            | 班組管理 | 项目管理         | 记账管理 | 工资管理           | 奖惩记录       | 黑名单       | 招聘管理     | 系统管理       |  |  |
| 当前( | 位置: 首页 > 班约                            | 且管理 > 班组详情      |      |              |      |                |            |           |          |            |  |  |
|     | 土建劳务                                   |                 |      |              |      |                |            |           | ☑ 编辑班组信息 | ⊖ #SPERTRE |  |  |
|     | 所在项目名称                                 | :成都緊润国际产业园(5#厂房 | 9)项目 | 班组总人数:4      | 5    | 班組长姓名:         | -          | 身份证号码:    |          |            |  |  |
|     | 工人姓                                    | 名: 请输入工人姓名      |      | 工人状态: 已退场    | Ŧ    |                |            |           |          | 直询         |  |  |
|     |                                        |                 |      |              |      | 3 批量更新类型 🛛 🕇 漆 | 加組员 🛛 比量退场 | 前 批量移除    | 批量设置合同规则 | ⑧ 设置班组成员权限 |  |  |
|     | 姓名                                     | 身份证号            | 工种 是 | 否开通平安 人员类型   | 进场日期 | 退场日期           | 年龄性别       | 合同细则 合同编号 | 劳动合同附件   | 银行账户       |  |  |
|     |                                        |                 | w.r  | *6+172       | 暫分   | 无数据            |            |           |          |            |  |  |
|     | 每页显示 10                                | ۲               |      | <u>友义//占</u> |      |                |            |           |          | 上一页 下一页    |  |  |

#### 3.3.1.4 移除班组

在班组详情页面,点击【移除此班组】,点击确认。详情见下图:3.3.1.5 班组人员管 理

在班组详情页面可以添加班组人员、批量退场、批量移除、批量设置劳动合同规则、设置 成员权限。详情见下图:

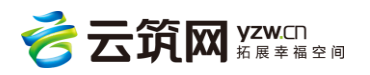

| Ó   | ● 作业企业管理系统 ② 系統世理品4518 法出   和助中心 |               |      |            |      |               |           |           |            |            |  |  |
|-----|----------------------------------|---------------|------|------------|------|---------------|-----------|-----------|------------|------------|--|--|
|     | 首页                               | 工人管理          | 班组管理 | 项目管理       | 记账管理 | 工资管理          | 奖惩记录      | 黑名单       | 招聘管理       | 系统管理       |  |  |
| 当前位 | 位置: 首页 > 班组制                     | 9理 > 班组详情     |      |            |      |               |           |           |            |            |  |  |
|     | 土建劳务                             |               |      |            |      |               |           |           |            | ◎ 移除此班组    |  |  |
|     | 所在项目名称:                          | 成都聚润国际产业园(5#厂 | 房)项目 | 班组总人数:4    | 5    | 班组长姓名:        |           | 身份证号码:(   |            | /          |  |  |
|     | 工人姓名                             | 请输入工人姓名       |      | 工人状态: 已退场  | Ŧ    |               |           |           |            | 直询         |  |  |
|     |                                  |               |      |            | C    | 3 批量更新类型 十 添加 | 組员 日 批量退场 | 1 批量移除 🔞  | 3 批量设置合同规则 | ② 设置班组成员权限 |  |  |
|     | 姓名                               | 身份证号          | 工种 是 | 否开通平安 人员类型 | 进场日期 | 退场日期          | 年龄性别      | 合同细则 合同编号 | 劳动合同附件     | 银行账户       |  |  |
|     |                                  |               |      |            | 智利   | E数据           |           |           |            |            |  |  |
| 4   | 野東显示 10 ▼                        |               |      |            |      |               |           |           |            | 上一页 下一页    |  |  |

#### 此外还可以批量设置工人类型,选择职员和劳务工人,如图:

| 1   | )作业企!     | 业管理系统            |       |        |          |            |        |      |               |        |         | <b>管理员4518</b> 退出 帮助中 |
|-----|-----------|------------------|-------|--------|----------|------------|--------|------|---------------|--------|---------|-----------------------|
|     | 首页        | 工人管理             | 班组管理  | 项目     | 管理       | 记账管理       | 工资管理   | 奖惩记录 | Ŧ             | 名单     | 招聘管理    | 系统管理                  |
| 当前位 | /置:首页 > ∃ | 班组管理 > 班组详情      |       |        |          |            |        |      |               |        |         |                       |
|     | 土建劳药      | z                |       |        |          |            |        |      |               |        |         |                       |
|     | 所在项目名     | 3称:成都聚润国际产业园(5#1 | 「房)项目 |        | 班组总人数:45 |            | 班组长姓名: |      |               | 身份证号码: |         |                       |
|     |           | 姓名: 请输入工人姓名      |       | 工人状态   | 新人员类型    |            |        | ×    |               |        |         |                       |
|     |           |                  |       |        | *人员类型:   | 请选择        |        | Ŧ    | 記场 <b>前</b> 批 |        | 量设置合同规则 | ③ 设置班组成员权限            |
|     |           | 身份证号             | 工种    | 是否开通平安 | e        | 请选择<br>职员  |        |      | 」   合同細则      |        |         | 银行账户                  |
|     |           |                  |       | 否      |          | 劳务工人       |        | 取消   | 牛连营           |        |         |                       |
|     | 黄浩        |                  | 混凝土工  | 否      | 劳务工人     | 2017/07/14 |        | 30 男 | 未设置           | 未设置    | 未设置     | 未设置                   |
|     | 张绣坪       |                  | 混凝土工  | 否      | 劳务工人     | 2017/07/14 |        | 26 女 | 未设置           | 未设置    | 未设置     | 未设置                   |
|     | 杨春富       |                  | 混凝土工  | Ki     | 劳务工人     | 2017/07/14 |        | 39 男 | 未设置           | 未设置    | 未设置     | 未设置                   |
|     | 徐荣先       |                  | *I    | 否      | 劳务工人     | 2017/07/14 |        | 52 男 | 未设置           | 未设置    | 未设置     | 未设置                   |

#### 3.3.2 刷卡率统计

选择分包商所参与项目,统计该项目下该分包商的班组刷卡率。详情见下图:

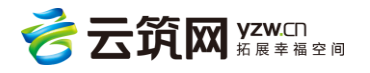

| ๎๏๚๚๚                   | 业管理系统    |      |           |      |       |        | e      | 系统管理员45 | │ 退出 │ 帮助中心 |
|-------------------------|----------|------|-----------|------|-------|--------|--------|---------|-------------|
| 首页                      | 工人管理     | 班组管理 | 里 项目管理    | 记账管理 | 工资管理  | 奖惩记录   | 黑名单    | 招聘管理    | 系统管理        |
| 当前位置: 首页 >              | 刷卡率统计    |      |           |      |       |        |        |         |             |
| 所属项目:<br><mark>創</mark> | 汇报大会测试项目 |      |           |      |       |        |        |         | 查询          |
|                         | 项目名称     |      | 班组名       | 節    | 今日刷卡率 | 近3日刷卡率 | 近7日刷卡率 | 今日出勤    | 在场人数        |
| 汇报大会测试项目                |          | F    | iona-测试班组 |      | 0.00% | 0.00%  | 0.00%  | 0       | 0           |
|                         |          |      |           |      |       |        |        |         |             |

### 3.4 项目管理

#### 3.4.1 查询

本页面可通过条件搜索查询当前企业参与的所有项目信息。详情见下图:

| @作业企业管理系统                                                   |                                                       |                                          | 系统管理员45   退出   帮助中心          |
|-------------------------------------------------------------|-------------------------------------------------------|------------------------------------------|------------------------------|
| 首页 工人管理 班组                                                  | 管理项目管理记账管理                                            | 工资管理 奖惩记录                                | 黑名单   系统管理                   |
| 当前位置: 首页 > 项目管理                                             |                                                       |                                          |                              |
| 施工总包方:                                                      | 项目区域: 请选择                                             | ▼ 💼 项目名称:                                |                              |
| 状态: <mark>不限</mark> 未进场 进场 E                                | 退场                                                    |                                          |                              |
| 进场日期:                                                       | ii                                                    |                                          | 查询                           |
| 项目编号:100032<br>项目所在地区:山西省长治市<br>进场日期:<br>未进场人数:0            | 项目名称:111111<br>施工总包单位:中建-大成建筑有<br>退场日期:<br>在场人数:0     | 项目类别:房建<br>进退场状态:未进场<br>项目人数:0<br>退场人数:0 | 工人名单<br>工资列表<br>工时统计<br>工时明细 |
| 项目编号:100014<br>项目所在地区:四川省成都市<br>进场日期:2016年09月27日<br>未进场人数:0 | 项目名称:成都地标写字楼<br>施工总包单位:中国建筑股份有<br>退场日期:<br>在场人数:0     | 项目类别:房建<br>进退场状态:进场<br>项目人数:0<br>退场人数:0  | 工人名单<br>工资列表<br>工时统计<br>工时明细 |
| 项目编号:100011<br>项目所在地区:江苏省南京市<br>进场日期:2016年10月18日<br>未进场人数:0 | 项目名称:建熙花苑工程项目<br>施工总包单位:50201_中建八局<br>退场日期:<br>在场人数:0 | 项目类别:房建<br>进退场状态:进场<br>项目人数:0<br>退场人数:0  | 工人名单<br>工资列表<br>工时统计<br>工时明细 |

#### 3.4.2 项目详细信息

在项目管理页面直接点击相关的信息,本企业参与情况、工人名单、工时统计、工资统

计。或者点击项目编号,可查询单个项目所有信息。详情见下图:

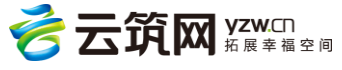

| @作业企业管理系统                                                   |                                                       |                                          | 系统管理员45  退出  帮助中心            |
|-------------------------------------------------------------|-------------------------------------------------------|------------------------------------------|------------------------------|
| 首页 工人管理 班组                                                  | 管理 项目管理 记账管理                                          | 工资管理 奖惩记录                                | 黑名单   系统管理                   |
| 当前位置: 首页 > 项目管理                                             |                                                       |                                          |                              |
| 施工总包方:                                                      | 项目区域: 请选择                                             | ▼ 前 项目名称:                                |                              |
| 状 态: <mark>不限</mark> 未进场 进场 已                               | 退场                                                    |                                          |                              |
| 进场日期:                                                       | iii                                                   |                                          | 查询                           |
| 项目编号:100032<br>项目所在地区:山西省长治市<br>进场日期:<br>未进场人数:0            | 项目名称:111111<br>施工总包单位:中建-大成建筑有…<br>退场日期:<br>在场人数:0    | 项目美别:房建<br>进退场状态:未进场<br>项目人数:0<br>退场人数:0 | 工人名单<br>工资列表<br>工时统计<br>工时明细 |
| 项目编号:100014<br>项目所在地区:四川省成都市<br>进场日期:2016年09月27日<br>未进场人数:0 | 项目名称:成都地标写字楼<br>施工总包单位:中国建筑股份有<br>退场日期:<br>在场人数:0     | 项目类别:房建<br>进退场状态:进场<br>项目人数:0<br>退场人数:0  | 工人名单<br>工资列表<br>工时统计<br>工时明细 |
| 项目编号:100011<br>项目所在地区:江苏省南京市<br>进场日期:2016年10月18日<br>未进场人数:0 | 项目名称:建熙花苑工程项目<br>施工总包单位:50201_中建八局<br>退场日期:<br>在场人数:0 | 项目美别:房建<br>进退场状态:进场<br>项目人数:0<br>退场人数:0  | 工人名单<br>工资列表<br>工时统计<br>工时明细 |

## 3.5 记账管理

#### 3.5.1 考勤记账

可在此处对班组成员进行手工考勤和记账,首先选择相应的项目和班组考勤(默认是今 天),填写手工工时、选择计酬方式、自动计算出薪酬,再填写奖励和扣款金额,得出每 天的实际工资。

| @ <b>f</b> fill | 旧企业 | 管理系      | 练    |          |          |          |    |              |      |     | 🔒 系统管 | 理员45   追 | 艮出 │ 帮助中             | ۳Ç                   |
|-----------------|-----|----------|------|----------|----------|----------|----|--------------|------|-----|-------|----------|----------------------|----------------------|
| 首页              |     | 工人管      | 管理   | 班组管理     | 3        | 项目管理     | 1  | 记账管理         | 工资管理 | 奖惩记 | 黑 気   | 名单       | 系统管理                 |                      |
| 当前位置:           | 首页。 | 。考勤记帧    | ĸ    |          | _        |          |    | 考勤记帐         |      |     |       |          |                      |                      |
| 项               | 目:  | 请选择      | 所属项目 |          | 班        | 组:       | 请说 | 上时统计<br>记账列表 |      |     |       |          |                      |                      |
| 考勤日             | 期:  | 2016-1   | 1-15 |          | 工人       | 名称:      |    |              |      |     |       |          | 查询                   |                      |
| 序号 女            | 性名  | 身份证<br>号 | 工种   | 当前状<br>恋 | 刷卡工<br>时 | 手II<br>时 |    | 计酬方式         | ŝ    | 十酬  | 计酬小计  | 奖励金额     | 扣款金额                 |                      |
|                 |     |          |      |          |          |          |    | 暂无数据         |      |     |       |          |                      |                      |
|                 |     |          |      |          |          |          |    |              |      |     |       |          |                      |                      |
|                 |     |          |      |          |          |          |    |              |      |     |       |          |                      |                      |
|                 |     |          |      |          |          |          |    | 10           |      |     | 1     | 云筑       | Т <mark>XX</mark> УZ | <b>ZW.</b> CN<br>展幸福 |

| Ē   | 顷     | IVI     | 管理      | 班組管理 | . 项目管    | 理  | 记账管理   | 工资管理   | 里 奖   | 惩记录 罵       | 名单   | 系统管理     |
|-----|-------|---------|---------|------|----------|----|--------|--------|-------|-------------|------|----------|
| 前位置 | :首页>考 | 新记帐     |         |      |          |    |        |        |       |             |      |          |
| 1ĝ  | i 8:  | PRData  | 制成项目(仅用 | 日子別  | 班 组:     | 测试 | 任组3(s) | 8      |       |             |      |          |
| -   | 勤日期:  | 2016-09 | 9-25    |      | 工人名称:    |    |        |        |       |             |      | 查询       |
| 座号  | 此名    | 身份证号    | IH      | 当前状态 | MRIN ATT | na | 计制力式   |        | 14.58 | 11-08-0-11- | 904S | 1125-015 |
| 1   | 测试人   | **784X  | 木工      | 在场   |          | 包月 | •      | 12312  | =     | 12312.00    |      |          |
| 2   | 买买提1  | **4937  | 石工      | 在场   |          | 定额 | •      | 199.67 | =     | 0.00        |      |          |
| 3   | 测试09  | **109x  | 木工      | 在场   |          | 定额 |        | 单价     | =     | 0.00        |      |          |
| 4   | 测试    | **2770  | 防水工     | 在场   |          | 定额 |        | 单位     | =     | 0.00        |      |          |
| 5   | Ret   | **1938  | 防水工     | 在场   |          | 定額 |        | 前的     | =     | 0.00        |      |          |

#### 3.5.2 工时统计

可以查看具体人员的的工时统计信息,工时统计是来自刷卡和手动工时的。点击详情按

钮,还可以查看某个工人每天详细的出勤情况。详情见下图:

| @ff#£!    | 心管理系统   | i     |           |                      |      |          |           | 2 分包商108 | 0_admin   退出 | 帮助中心 |
|-----------|---------|-------|-----------|----------------------|------|----------|-----------|----------|--------------|------|
| 首页        | 工人管     | 理     | 班组管理      | 项目管理 记               | 账管理  | 工资管理     | 奖惩记录      | 黑名单      | 系统           | 管理   |
| 当前位置: 首页: | > 工时统计  |       |           |                      |      |          |           |          |              |      |
| 项 目:      | bao-2   |       | 1 A       | 、 员: 请选择人员线          | 招    |          |           |          |              |      |
| 工 种:      | 不限砌筑工   | 钢筋工   | 架子工 混凝    | 土工 模板工 机械设           | 备安装工 | 通风工 起重]  | E 安装钳工 (  | 电气设备安装工  | ΈI           |      |
|           | 变电安装工   | 电工    | 司京王 挖掘、铲  | 运和桩工机械司机 桩机          | 彙作工  | 起重信号工 建筑 | 起重机械安装拆卸工 | 装饰装修工    |              |      |
|           | 室内成套设施的 | e装工 & | 主筑门窗幕墙安装工 | <sup>幕墙制作工</sup> 防水工 | 木工   | 石工 泥塑工   | 焊工 爆破工    | 除尘工 测量   | Ξ            |      |
|           | 线路架设工   | 砧细工   | 砧刻工 彩绘工   | 匾额工 推光漆工             | 砌花街工 | 金属工管理    | 型人员       |          |              |      |
| 日期:       |         |       | -         |                      |      |          |           |          | [            | 查询   |
| 项目        | 人员      | 身份证号  | 班组        | 工种                   | 状态   | 刷卡工时合计   | 刷卡出勤天数    | 手动工时合计   | 手动出勤天教       | R.   |
| bao-2     | r432532 | *6097 | 水电班       | 石工                   | 在场   | 0        | 0         | 0        | 0            | 详情   |
| bao-2     | 张1111   | *7979 | 2         | 室内成套设施安装工            | 退场   | 0        | 0         | 0        | 0            | 详情   |
| bao-2     | 去污粉     | *1516 | 1         | 防水工                  | 在场   | 0        | 0         | 0        | 0            | 详情   |

#### 3.5.3 记账列表

可以通过输入条件查询记账信息,记账信息是来自云筑劳务 APP 的。可以点击详情进入记 账个人详情页面查看详细记账信息。详情见下图:

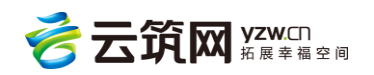

| (@               | ) <b>/ F</b>            | 企业管理系                                                             | <b>系统</b>                                                                        |                                                |                                                                                |                                                                                                    |                                                  |                                                                                                    |                                               | 5 ft m 1080                                                                          | _admin i att           | 88)4                     |
|------------------|-------------------------|-------------------------------------------------------------------|----------------------------------------------------------------------------------|------------------------------------------------|--------------------------------------------------------------------------------|----------------------------------------------------------------------------------------------------|--------------------------------------------------|----------------------------------------------------------------------------------------------------|-----------------------------------------------|--------------------------------------------------------------------------------------|------------------------|--------------------------|
|                  | 首页                      | 首人工                                                               | 理                                                                                | 班组管理                                           | 理 项目管                                                                          | 在理 记频                                                                                                    | (管理 工                                            | 资管理 手                                                                                                    | 奖惩记录                                          | 黑名单                                                                                  | 系统                     | 管理                       |
| maio             | <b>贺:</b> 南页            | > 1289181                                                         |                                                                                  |                                                |                                                                                |                                                                                                    |                                                  |                                                                                                    |                                               |                                                                                      |                        |                          |
| 項                | 日:                      | bao-2                                                             |                                                                                  | 8                                              | 人 员:                                                                           | 请选择人员                                                                                                    |                                                  |                                                                                                    |                                               |                                                                                      |                        |                          |
| I                | ł <del>0</del> :        | AR BOXI                                                           | 假居                                                                               | 工 如子工                                          | 混凝土工 6                                                                         | REI NHRR                                                                                                    | IRM ING                                          | er Twa                                                                                                    | ANII AMAS                                     | 149941                                                                               | T                      |                          |
|                  |                         |                                                                   |                                                                                  |                                                |                                                                                |                                                                                                    |                                                  |                                                                                                    |                                               |                                                                                      |                        |                          |
|                  |                         | 变电安装工                                                             | ΦI                                                                               | 司祭工                                            | 挖掘、炉运和桩工机                                                                      | 机械司机 植机模                                                                                                    | 中工 起產的专口                                         | C BEAUSSERING                                                                                                    | 破滅所卸工                                         | 其他發展工                                                                                |                        |                          |
|                  |                         | 变电安装工<br>室内成象设施9                                                  | U.S.                                                                             | 司祭工                                            | 腔鏡、い运和肚工が<br>開始装工 単増制                                                          | 机械司机 植机器<br>HF工 防水工                                                                                                    | #FI 起産信号]                                        | E HANGEANS                                                                                                    | New I New                                     | anan Internet                                                                        | E                      |                          |
|                  |                         | 交电安装工<br>室内成数设施3<br>成器架设工                                         | ID<br>IWS<br>IWS                                                                 | RAI<br>RAUDRES<br>REEL                         | 1256, Viennels<br>Roxi segn<br>Roxi segn<br>Roxi segn                          | 机械司机 植机器<br>附下工 防水工<br>L 推光源工                                                                                                    | 中工 起産休号]<br>木工 石工<br>朝花街工 金属                     | 日本市工作社会社会社会社会社会社会社会社会社会社会社会社会社会社会社会社会社会社会社会                                                                                                    | ISBN NADI<br>IBBN N                           | RANAL<br>FI RAI                                                                      | E                      |                          |
| B                | <b>बा</b> द्यम् :       | 交电交钟工<br>室内成前设用3<br>线路端设工<br>2016-07-01                           | I#<br>1%9                                                                        |                                                | 1256、9~运600118<br>NSERI 単相和<br>彩金I 編成日<br>2016-07-25                           | 144词机 植机模<br>974工 防水工<br>正 推光導工<br>圖                                                                                                    | 中工 起重你号]<br>木工 石工<br>明花肉工 金属                     | [ 建筑起重机械<br>泥型工 焊工<br>工 管理人员                                                                                                    | RANKI N                                       | \$%\$%<br>11<br>11<br>11<br>11<br>11<br>11<br>11<br>11<br>11<br>11<br>11<br>11<br>11 |                        |                          |
| E                | 期区间:                    | 交电安莱王<br>室内成面段原3<br>65期端设王<br>2016-07-01<br>身份征号                  | ID<br>IX<br>IX<br>IX<br>IN<br>IN                                                 | 1965<br>                                       | 2956、90回6000116<br>RSORI 即和和<br>彩注I 開始1<br>2016-07-25<br>系统I的合计                | Landan Manua<br>Mari Kakur<br>Landar<br>Falindait                                                                                                    | #FI 起重信号]<br>木丁 石I<br>観花曲丁 全国<br>系统出勤天教          | [ 建丙基亚利納<br>完整工 焊工<br>I 管理人员<br>手动出勤天教                                                                                                    | CREAR                                         |                                                                                      | E<br>HOSKERN           |                          |
| E)<br>IREI<br>ba | 朝区间:<br>人员<br>小南        | 交电安装工<br>室内成数设面3<br>(S指导设工<br>2016-07-01<br>身份证号<br>*8575         | 41<br>27<br>27<br>27<br>27<br>27<br>27<br>27<br>27<br>27<br>27<br>27<br>27<br>27 | 1961<br>1963<br>1963<br>- 1963<br>461<br>19696 | 2016-07-25<br>机线工制合计<br>0                                                      | imaan indum<br>Hiri Daki<br>I Maanti<br>Balinaat<br>O                                                                                                    | mI 記量係号3<br>木工 石工<br>総元の工 全国<br>系统出勤天政<br>0      | i depussion<br>1 pr 1 pr<br>1 pr 1 pr | 128655401<br>199461 19<br>628655488<br>0      | 新作業時日<br>中日 新聞日<br>実験の数<br>0                                                         | C<br>HORREN<br>O       | • 9<br>W@                |
| E)<br>IREI<br>ba | 朝区间:<br>人员<br>小南<br>菱面龙 | 变电安装工<br>室内成素设施3<br>线加速设工<br>2016-07-01<br>身份证号<br>*8575<br>*2677 | 41<br>27<br>27<br>27<br>27<br>27<br>27<br>27<br>27<br>27<br>27<br>27<br>27<br>27 | 8851<br>8851<br>8851<br>8851<br>8851           | 2256、 (*)這次的目标<br>第22 第1 第2第3<br>第22 第1 第3第3<br>2016-07-25<br>系统工时合计<br>0<br>0 | 146日3月11日1日<br>1977日 55次日<br>日 195元日日<br>日<br>日<br>日<br>日<br>日<br>日<br>日<br>日<br>日<br>日<br>日<br>日<br>日<br>日<br>日<br>日<br>5<br>日<br>日<br>日<br>日<br>日<br>5<br>日<br>日<br>5<br>日<br>日<br>日<br>5<br>次<br>日<br>日<br>5<br>次<br>日<br>日<br>5<br>次<br>二<br>日<br>5<br>次<br>二<br>日<br>5<br>次<br>二<br>日<br>5<br>次<br>二<br>日<br>5<br>次<br>二<br>日<br>5<br>二<br>5<br>7<br>日<br>5<br>二<br>5<br>7<br>日<br>5<br>7<br>日<br>5<br>7<br>日<br>5<br>7<br>1<br>日<br>5<br>7<br>1<br>日<br>5<br>7<br>1<br>日<br>5<br>7<br>1<br>日<br>5<br>7<br>1<br>日<br>5<br>7<br>1<br>日<br>5<br>7<br>1<br>日<br>5<br>7<br>1<br>日<br>5<br>7<br>1<br>日<br>5<br>7<br>1<br>日<br>5<br>7<br>1<br>日<br>5<br>7<br>1<br>日<br>5<br>7<br>1<br>日<br>5<br>1<br>5<br>1<br>日<br>5<br>1<br>日<br>1<br>日 | (*) 記量点号<br>木工 石工<br>総定約工 全国<br>系统出船天政<br>0<br>0 | 1 119111111111111111111111111111111111                                                                                                    | 199461 99<br>199461 99<br>129662388<br>0<br>0 | 新作業時日<br>日本日 第章日<br>実験に取<br>0<br>0                                                   | C<br>HUDRASH<br>0<br>0 | <b>ि भ</b><br>समस<br>समस |

### 3.6 工资管理

#### 3.6.1 工资管理

可以查询和手动生成工资单,对工资单进行录入、审核等操作。详情见下图:

工资单:包括基本工资(工人生活费)和工资表(实际工资)

| @#1    | L企业管理系统                    |         |       |         |            |            |       |      | 8       | 系统管理员45  | 退出   帮助中心  |
|--------|----------------------------|---------|-------|---------|------------|------------|-------|------|---------|----------|------------|
| 首页     | 工人管理                       | 班组管理    | 且 项   | ī目管理    | 记账管理       | ≞          | 资管理   | 奖惩证  | 记录 黑    | 名单       | 系统管理       |
| 当前位置:首 | 页 > 工资管理                   |         |       |         |            |            |       |      |         |          |            |
| 所属项目   | 请选择项目                      |         | 班 组:  | 请选择预    | 揺          |            |       |      |         |          |            |
| 类 型    | : 不限 基本工资 工资               | 表 结算工资单 |       |         |            |            |       |      |         |          |            |
| 状 态    | : <b>不限</b> 草稿 待审核<br>代发失败 | 已审待复核   | : 已复核 | 融资审核通   | 111 融资审    | 核失败 银      | 行处理中  | 融资失败 | 已全部发放   | 已部分发放    |            |
| 工资单月份  | r:                         | -       |       |         |            |            |       |      | 查询 手动生  | :成工资单 创建 | e<br>結算工资单 |
| 所属项目   | 工资单编号                      | 班组      | 类型    | 月份      | 开始日期       | 结束日期       | 状态    | 人数   | 工资金额    | 预计实发     | 发放日期       |
| PRD的测  | GZD000100004520161         | 测试班组2   | 工资表   | 2016-11 | 2016-11-01 | 2016-11-14 | 已审待复核 | 5    | 7440.00 | 6440.00  |            |
| PRD的测  | GZD000100004520160         | 木工3班    | 工资表   | 2016-09 | 2016-08-01 | 2016-10-31 | 已审待复核 | 1    | 5500.00 | 5500.00  |            |
| PRD的测  | GZD000100004520161         | 测试班组2   | 基本工资  | 2016-10 | 2016-09-01 | 2016-10-28 | 已审待复核 | 8    | 164.00  | 0.00     |            |

#### 3.6.1.1 查询

输入相关条件进行查询工资信息。详情见下图:

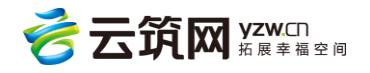

| @ft#    | 位业管理系统             |         |       |         |            |            |       |      | 2       | 系统管理员45  | 退出   帮助中心 |
|---------|--------------------|---------|-------|---------|------------|------------|-------|------|---------|----------|-----------|
| 首页      | 工人管理               | 班组管理    | 里 项   | 目管理     | 记账管理       | ≞          | 资管理   | 奖惩证  | 记录 黑    | 名单       | 系统管理      |
| 当前位置: 首 | 页 > 工资管理           |         |       |         |            |            |       |      |         |          |           |
| 所属项目:   | 请选择项目              |         | 班 组:  | 请选择册    | ص          |            |       |      |         |          |           |
| 类 型:    | 不限基本工资工资           | 表 结算工资单 | L     |         |            |            |       |      |         |          |           |
| 状 态:    | 不限 草稿 待审核<br>代发失败  | 已审待复核   | § 已复核 | 融资审核通   | 过融资审       | 核失败 银      | 行处理中  | 融资失败 | 已全部发放   | 已部分发放    |           |
| 工资单月份   | :                  | -       |       |         |            |            |       | i    | 查询 手动生  | :成工资单 创: | 赴结算工资单    |
| 所属项目    | 工资单编号              | 班组      | 类型    | 月份      | 开始日期       | 结束日期       | 状态    | 人数   | 工资金额    | 预计实发     | 发放日期      |
| PRD的测   | GZD000100004520161 | 测试班组2   | 工资表   | 2016-11 | 2016-11-01 | 2016-11-14 | 已审待复核 | 5    | 7440.00 | 6440.00  |           |
| PRD的测   | GZD000100004520160 | 木工3班    | 工资表   | 2016-09 | 2016-08-01 | 2016-10-31 | 已审待复核 | 1    | 5500.00 | 5500.00  |           |
| PRD的测   | GZD000100004520161 | 测试班组2   | 基本工资  | 2016-10 | 2016-09-01 | 2016-10-28 | 已审待复核 | 8    | 164.00  | 0.00     |           |

#### 3.6.1.2 手动生成工资单

工资管理-点击手动生成工资单;

| @ f11   | 化企业管理系统            |         |       |         |            |            |                |              | 8       | 系统管理员45 | 息出   帮助中心 |
|---------|--------------------|---------|-------|---------|------------|------------|----------------|--------------|---------|---------|-----------|
| 首页      | 工人管理               | 班组管理    | 里项    | [目管理    | 记账管理       | ₽ I        | 资管理            | 奖惩证          | 黑 泰     | 名单 系    | 统管理       |
| 当前位置: 首 | 页 > 工资管理           |         |       |         |            |            | $\overline{\}$ |              |         |         |           |
| 所属项目:   | 请选择项目              |         | 班 组:  | 请选择班    | 组          |            |                |              |         |         |           |
| 类型      | : 不限 基本工资 工资       | 表:结算工资单 | 1     |         |            |            |                | $\backslash$ |         |         |           |
| 状 态:    | : 不限 草稿 待审核        | 已审待复档   | 亥 已复核 | 融资审核通   | する 読い む    | 核失败 银行     | 行处理中           | 融资失败         | 已全部发放 E | 己部分发放   |           |
|         | 代发失败               |         |       |         |            |            |                |              | X       |         |           |
| 工资单月份   | :                  | -       |       |         |            |            |                | Ī            | 查询 手动生) | 成工资单 创建 | 结算工资单     |
| 所属项目    | 工资单编号              | 班组      | 类型    | 月份      | 开始日期       | 结束日期       | 状态             | 人数           | 工资金额    | 预计实发    | 发放日期      |
| PRD的测   | GZD000100004520161 | 测试班组2   | 工资表   | 2016-11 | 2016-11-01 | 2016-11-14 | 已审待复核          | 5            | 7440.00 | 6440.00 |           |
| PRD的测   | GZD000100004520160 | 木工3班    | 工资表   | 2016-09 | 2016-08-01 | 2016-10-31 | 已审待复核          | 1            | 5500.00 | 5500.00 |           |
| PRD的测   | GZD000100004520161 | 测试班组2   | 基本工资  | 2016-10 | 2016-09-01 | 2016-10-28 | 已审待复核          | 8            | 164.00  | 0.00    |           |

#### 3.6.1.3 工资单基本信息填写

点击可选所属项目和班组;

选择和编辑工资月份,工资表名称,日期区间;

基本工资:根据所选考勤依据计算得出

工资表:根据记账汇总得出

出勤依据:刷卡记录或手工考勤

点击下一步;

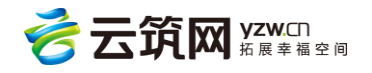

| 的位置: 首页 > 工 | 人工资                            |            |              |                                     |
|-------------|--------------------------------|------------|--------------|-------------------------------------|
| 项目名称:       | 新北四期                           | 班组:        | 瓦工班组         | 1.选择项目和班组                           |
| 工资月份:       | 2016-06                        |            |              |                                     |
| 工资表名称:      | 瓦工班组-2016-06                   |            |              | 2.选择工资月份,可编辑工资表名单,<br>日期区间(区间最多三个月) |
| 日期区间:       | 2016-06-01                     | - 2016-06- | 30 🗎         |                                     |
| 工资表类型:      | <ul> <li>基本工资 • 工资表</li> </ul> | )          |              | 3.选择工资表的类型                          |
| 出勤依据:       | ○ 刷卡 ④ 手工                      |            |              | 4.选择考勤依据的来源                         |
|             |                                |            | <del>ر</del> | RCH                                 |

3.6.1.3.1 工资单详情页面

可修改:奖励,扣款,借款栏;

选择文件:上传工人签字的工资单照片;

导出 excel:可导出工资单;

生成工资单:生成工资单但不提交审核,生成后,也可修改奖励,扣款,借款;

生成工资单并提交审核:直接提交审核;

|                                          | 资表月份:2           | 016-05         |                        |             | 日期区间        | : 2016-06-01 | 1至2016-06-3 | 0     | 喇     | 助工时合计:    | 0      |                 |              |  |
|------------------------------------------|------------------|----------------|------------------------|-------------|-------------|--------------|-------------|-------|-------|-----------|--------|-----------------|--------------|--|
| Ш3                                       | 助天数合计:           | 0天             |                        |             | 工资合计        | : 0          |             |       | 班     | 班组名称:瓦工班组 |        |                 |              |  |
| 经工人签字确认的工资表照片 打印工人工资表,工人在工资表上签字确认完成后拍照上传 |                  |                |                        |             |             |              |             |       |       |           |        |                 |              |  |
|                                          |                  |                |                        |             |             |              |             |       |       |           |        |                 |              |  |
|                                          |                  |                |                        |             |             |              |             |       |       |           |        |                 | 导出到Excel     |  |
|                                          | 44.47            | 6.0x7.9        | TIA                    | 12186-72.00 | dalls Tod   | 77.200       | 30.05       | inth  | 28.25 | att:164   | choide | 100.2.1.attress | ER 2.Laberte |  |
|                                          | X110             | SPUTIE         | Tta                    | COMPANY NO. | -99 MU T.09 | TM           | 94.00       | APINY | 100A  | 22.62     | 56.52  | MAT 22.65       | M119682      |  |
|                                          | 蔡学高              | *1010          | 建筑门窗幕                  | 0           | 0           |              |             |       | 0     |           | 0      |                 |              |  |
|                                          | 李松林              | *5918          | 建筑起重机                  | 0           | 0           |              |             |       | 0     |           | 0      |                 |              |  |
|                                          | 黄艳德              | *2513          | 幕墙制作工                  | 0           | 0           |              |             |       | 0     |           | 0      |                 |              |  |
|                                          |                  | *2710          | 司泵工                    | 0           | 0           |              |             |       | 0     |           | 0      |                 |              |  |
|                                          | 盛进明              |                | eta des actuales estas | 0           | 0           |              |             |       | 0     |           | 0      |                 |              |  |
|                                          | 盛进明<br>李浩        | *0819          | 电气设备文                  |             |             |              |             |       | 0     |           | 0      |                 |              |  |
|                                          | 盛进明<br>李浩<br>章明旭 | *0819<br>*5291 | 电气设备文                  | 0           | 0           |              |             |       | 0     |           | 0      |                 |              |  |

#### 3.6.1.4 作业企业审核工资单

生成进入工资管理,选择状态为待审核状态的工资单,点击工资单编号,进入审核页面 충 云筑网 yzw.cn 郑展幸福空间

| @ <b>ff</b> ##f | 企业管理系统            |         |           |        |         |      |                         | 2 ±#1   | 6   退出   帮助中心 |
|-----------------|-------------------|---------|-----------|--------|---------|------|-------------------------|---------|---------------|
| 首页              | 工人管理              | 班组管理    | 项目管理      | 记账管理   | 工资管     | 理    | 奖惩记录                    | 黑名单     | 系统管理          |
| 当前位置: 首页        | > 工资管理            |         |           |        |         |      |                         |         |               |
| 所属项目:           | 请选择项目             | 斑       | 组: 请选择班   | 组      |         |      |                         |         |               |
| 类型:             |                   | 長 结算工资单 |           |        |         |      |                         |         |               |
| 状 态:            | 不限 草稿 待审核<br>代发失败 | × 吕审待复核 | 已复核 融资审核通 | せ 融资审核 | 失败 银行处理 | 里中 融 | · 资失败 已全部发放<br><b>4</b> | 女 已部分发放 |               |
| 工资单月份:          |                   | -       |           |        | 5       |      | 直询                      | 手动生成工资单 | 创建结算工资单       |
| 所属项目            | 工资单编号             | 班组      | 業型 月份     | 开始日期   | 结束日期    | 状态   | 人数 工资金                  | 被 预计实   | 发 发放日期        |
|                 |                   |         |           | 新子約提   |         |      | 1                       |         |               |

审核通过:下一步到承包企业复核

审核不通过:单据作废

#### 删除工资表:删除该工资表

| 工资表 编号: GZD00102120160733                                                                                  |       |                  |            |          |            |  |  |  |  |  |  |  |
|----------------------------------------------------------------------------------------------------|-------|------------------|------------|----------|------------|--|--|--|--|--|--|--|
| 工资表月份:2016-07                                                                                              |       | 日期区间:2016-07-22至 | 2016-07-25 | 考勤工时合计:0 |            |  |  |  |  |  |  |  |
| 出题天数合计:0天 工资合计:0 班组名称:瓦工班组                                                                                 |       |                  |            |          |            |  |  |  |  |  |  |  |
| <ul> <li>・经工人签字确认的工资表照片 打印工人工资表,工人在工资表上签字确认完成后拍照上传</li> <li>         ・透释文件          工资表跟踪      </li> </ul> |       |                  |            |          |            |  |  |  |  |  |  |  |
|                                                                                                    |       |                  |            |          | • 导出到Excel |  |  |  |  |  |  |  |
| 姓名                                                                                                    | 身份证号  | 工种               | 出勤天数       | 考勤工时     | 工资         |  |  |  |  |  |  |  |
| 蔡学高                                                                                                    | *1010 | 建筑门窗幕墙安装工        | 0          | 0        |            |  |  |  |  |  |  |  |
| 李松林                                                                                                    | *5918 | 建筑起重机械安装拆卸工      | 0          | 0        |            |  |  |  |  |  |  |  |
| 黄艳德                                                                                                    | *2513 | 幕墙制作工            | 0          | 0        |            |  |  |  |  |  |  |  |
| 盛进明                                                                                                    | *2710 | 司泵工              | 0          | 0        |            |  |  |  |  |  |  |  |
| 李浩                                                                                                    | *0819 | 电气设备安装工          | 0          | 0        |            |  |  |  |  |  |  |  |
| 章明追 *5291 石工 0 0                                                                                           |       |                  |            |          |            |  |  |  |  |  |  |  |
| 魏嘉志 *4316 石工 0 0                                                                                           |       |                  |            |          |            |  |  |  |  |  |  |  |
|                                                                                                    | 軍核通过  | 审核不通过            | <u> </u>   | 回工资列表    |            |  |  |  |  |  |  |  |

#### 3.6.1.5 创建结算工资单

创建结算工资单,详情如下图:

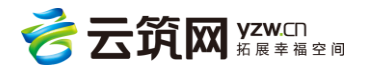

| @ft:Wf         | 全业管理系统              |           |           |         |          |            | 2±476   | 5   退出   帮助中心 |
|----------------|---------------------|-----------|-----------|---------|----------|------------|---------|---------------|
| 首页             | 工人管理                | 班组管理      | 项目管理      | 记账管理    | 工资管理     | 奖惩记录       | 黑名单     | 系统管理          |
| 当前位置: 首页:      | > 工资管理              |           |           |         |          |            |         |               |
| 所属项目:          | 请选择项目               | 班         | 组: 请选择班   | 组       |          |            |         |               |
| 类 型:           | 不限基本工资工资表           | : 结算工资单   |           |         |          |            |         |               |
| 状 态:           | 不限 草稿 待审核 ><br>代发失败 | < 已审待复核 i | 已复核 融资审核通 | 过 融资审核纬 | 등败 银行处理中 | 融资失败 已全部发放 | 女 已部分发放 |               |
| <u>工资单</u> 月份: |                     | -         |           |         |          | 直询         | 手动生成工资单 | 创建结算工资单       |
| 所属项目           | 工资单编号               | 班组 类      | 塑 月份      | 开始日期    | 结束日期 状态  | 人数 工资金     | 额 预计实发  | 支 发放日期        |
|                |                     |           |           | 暂无数据    |          |            |         |               |

#### 点击退场结算,可选择退场日期,详情如下图:

| ۲                                                 | 作业企               | 业管理系统 | ħ     |      |      |       |        |       |    |    | 8   | <b>士兵76</b>   暹 | 出   帮助中心 |
|---------------------------------------------------|-------------------|-------|-------|------|------|-------|--------|-------|----|----|-----|-----------------|----------|
|                                                   | 首页                | 工人管理  | 里班    | 组管理  | 项目管理 | 记账    | 查理<br> | 工资管理  | 奖惩 | 记录 | 黑名单 | 系统              | 充管理      |
| 当前位                                               | 当前位置: 首页 > 工人结算工资 |       |       |      |      |       |        |       |    |    |     |                 |          |
| 所属项目: 中建国熙台(南京) 工资发放模式: ④ 直接发放 ○ 融资代发 ○ 银行代发 退场结算 |                   |       |       |      |      |       |        |       |    |    |     | 结算 批量           | 添加工人     |
| 移除                                                | 姓名                | 性别    | 身份证号  | 退场日期 | 班组   | 累计应发  | 累计实发   | 未发金额  | 奖励 | 扣款 | 借款  | 结算应发            | 结算实发     |
| 移除                                                | 冒小兵               | 男     | *1130 |      | 张有华木 | 0     | 0      | 0     |    |    |     | 0               |          |
| 移除                                                | 储开明               | 男     | *6111 |      | 沈爱军木 | 0     | 0      | 0     |    |    |     | 0               |          |
| 移除                                                | 赵书侠               | 男     | *4512 |      | 晃东美木 | 0     | 0      | 0     |    |    |     | 0               |          |
| 移除                                                | 燕金涛               | 男     | *5711 |      | 方茂军木 | 0     | 0      | 0     |    |    |     | 0               |          |
| 移除                                                | 韩立功               | 男     | *5710 |      | 方茂军木 | 0     | 0      | 0     |    |    |     | 0               |          |
|                                                   |                   |       |       | ę    | 存    | 保存并提交 | 审核     | 返回工资列 | 表  |    |     |                 |          |

| <b>@</b> | 作业企       | 业管理系统   | Ŕ     |      |             |              |       |    |    |     | 2 ±兵76   退出   署 |      |  |
|----------|-----------|---------|-------|------|-------------|--------------|-------|----|----|-----|-----------------|------|--|
|          |           | 工人管理    | 里 班   | 组管理  | 项目管理        | 记账管理         | 工资管理  | 奖惩 |    | 黑名单 | 系统              | 充管理  |  |
| 当前位置     | 畳: 首页 > 〕 | 工人结算工资  |       |      |             |              |       |    |    |     |                 |      |  |
| 所履       | 项目:       | 中建国熙台(同 | 有京 )  | 工资发放 | 如模式: 💿 直接发放 | な () 融資代发 () | )银行代发 |    |    |     |                 |      |  |
| 移除       | 姓名        | 性别      | 身份证号  | 退场日期 | 退场结算        |              | >     | 奖励 | 扣款 | 借款  | 结算应发            | 结算实发 |  |
| 移除       | 冒小兵       | 男       | *1130 |      |             |              |       |    |    |     | 0               |      |  |
| 移除       | 储开明       | 男       | *6111 |      | 为在此日期之前退场   | 江人办理退场结算     |       |    |    |     | 0               |      |  |
| 移除       | 赵书侠       | 男       | *4512 |      | 2016-12-02  |              |       |    |    |     |                 |      |  |
| 移除       | 燕金涛       | 男       | *5711 |      | 确定          | 12 取消        |       |    |    |     |                 |      |  |
| 移除       | 韩立功       | 男       | *5710 |      | 方戊年不 U      | U            | U     |    |    |     |                 |      |  |
|          |           |         |       |      |             |              | 返回工资列 | 表  |    |     |                 |      |  |

注:生成工资单时,查询结果只列出劳务工人,并且是在场的。

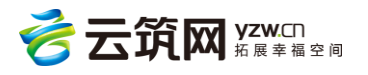

| ֎ՠՠ              | 企业管理系统                       |           |             |         |                     |         |        |      |      |           |             | 0          | 系统管理员1065 | 92   記山   1880年6 |
|------------------|------------------------------|-----------|-------------|---------|---------------------|---------|--------|------|------|-----------|-------------|------------|-----------|------------------|
| 首页               | 工人                           | 管理        | 班组管理        | 项目      | 管理 ü                | 2账管理    | 工资管理   | 奖約   | 恶记录  | 黑         | 名单          | 招聘管理       | 甲         | 系统管理             |
| 当前位置:首页          | > 工人工资                       |           |             |         |                     |         |        |      |      |           |             |            |           |                  |
|                  |                              |           |             |         |                     |         |        |      |      |           |             |            |           |                  |
| 工资表 🧌            | <sub>肖</sub> 号:GZD0001010693 | 201706001 |             |         |                     |         |        |      |      |           |             |            |           | 已审待复核            |
| 发放方式:            | 直接发放                         |           |             |         | 工资单月份:2017-06       |         |        |      | 日期   | 区间:2017-0 | 6-01至2017-0 | 6-30       |           |                  |
| 考勤工时合计<br>参考工时合计 | +(手工):0小时<br>+(刷卡):0小时       |           |             |         | 出勤天数合计:0天           |         |        |      | 应发   | 工资合计:14   | 4.00元       |            |           |                  |
|                  |                              |           |             |         | 预计实发合计:0元           |         |        |      | 班组   | 名称:专子-劳   | 济分包-班组L     | ( 101534 ) |           |                  |
| 施工单位:            | 0629-专业承包                    |           |             |         | 项目名称:0629-项目10,动了刘手 |         |        |      |      |           |             |            |           |                  |
| - 经工人签字          | 确认的工资表照片                     | 打印工人工     | 资表,工人在工资单上签 | 字确认完成后持 | 白照上传                |         |        |      |      |           |             |            |           |                  |
| ● 选择文            | 件                            |           |             |         |                     |         |        | 工人类型 | ₽:劳多 | 子工人       |             |            |           |                  |
| 工盗明              | 田 丁资单限                       | 1         |             |         |                     |         |        |      |      |           |             |            |           |                  |
| 12.00434         |                              | -974<br>- | _           | /       |                     |         |        |      |      |           |             |            | 🚺 票出到CS   | ₩ 專出到Excel       |
| 姓名 怊             | 胡 身份证号                       | 工种        | 是否平安开户      | 出勤天数    | 考勤工时(手工)            | 参考工时(刷+ | マ) 工资  | 奖励   | 扣款   | 借款        | 应发          | 预计实发       | 累计应发      | 累计实发             |
| 0629专 女          | z *5084                      | 管理人员      | 否           | 0       | 0                   | 0       | 123.00 | 0    | 0    | 0         | 123.00      | 0          | 0         | 0                |
| 0629专 女          | τ *1827                      | 室内成套      | 否           | 0       | 0                   | 0       | 21.00  | 0    | 0    | 0         | 21.00       | 0          | 0         | 0                |

#### 3.6.2 工资卡管理

项目工资发放方式设置:

选择线上代发:发放银行从金服返回,不允许更改;

线下代发:可选择发放银行。

工人工资卡维护:

可按照条件查询未维护银行卡号的工人;

可在工人列表中维护银行卡号后保存;

可下载模板,填写先关的数据后导入工人的银行卡号。

| @1#W#                   | 业管理系统     |        |      |      |         |         |      | 2 ±兵76 | 5   退出   帮助中心 |  |  |  |
|-------------------------|-----------|--------|------|------|---------|---------|------|--------|---------------|--|--|--|
| 首页                      | 工人管理      | 班组管理   | 项目管理 | 记账管理 | 工资管理    | 奖惩记录    | 黑名单  | 招聘管理   | 系统管理          |  |  |  |
| 当前位置: 首页 > <u>工资卡管理</u> |           |        |      |      |         |         |      |        |               |  |  |  |
| 项目名称                    | 总承包单位     | 项目地址   | 发放方式 | 开户行  | 银行卡办理网点 | 办卡网点联行号 | 项目人数 | 待办卡人数  | 操作            |  |  |  |
| 中建国熙台 (                 | 50201_中建八 | 江苏省南京市 | 线上代发 | 平安银行 |         |         | 468  | 468    | 设置 详情         |  |  |  |
| 每页显示 10                 | ▼ 共1条记录   |        |      |      |         |         |      | 上一页    | 页 1 页         |  |  |  |
|                         |           |        |      |      |         |         |      |        |               |  |  |  |
|                         |           |        |      |      |         |         |      |        |               |  |  |  |
|                         |           |        |      |      |         |         |      |        |               |  |  |  |
|                         |           |        |      |      |         |         |      |        |               |  |  |  |

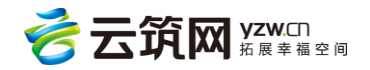

## 3.7 奖惩记录

#### 3.7.1 班组获奖记录

点击【班组获奖记录】,输入相应的条件可查询该分包方下的班组的获奖记录。详情见下 图:

| ੰ⊚†≇ฃ≙     |         |        |             |      |     |                  |  |             |  |  |  |  |  |  |
|------------|---------|--------|-------------|------|-----|------------------|--|-------------|--|--|--|--|--|--|
| 首页         | 工人管理    | 班組管理   | 工资管理        | 奖惩记录 | 黑名单 | 系统管理             |  |             |  |  |  |  |  |  |
| 当前位置: 首页 > | 班组获奖记录  | 班组获奖记录 |             |      |     |                  |  |             |  |  |  |  |  |  |
| 项目:        |         | 工人获奖记录 |             |      |     |                  |  |             |  |  |  |  |  |  |
| 日期:        |         | -      |             |      |     | 班组不良记录<br>工人不良记录 |  | 查询          |  |  |  |  |  |  |
| 奖励类型       | 奖励级别    | 获奖班组   | 奖励时间        |      |     | 奖项               |  | 所属项目        |  |  |  |  |  |  |
| 比赛获奖       | 国家级     | 钢筋2班   | 2016年11月03日 |      | 测试  |                  |  | PRD的测试项目(仅… |  |  |  |  |  |  |
| 每页显示 10    | ¥ 1 条记录 |        |             |      |     |                  |  | 上—页 1 下—页   |  |  |  |  |  |  |

#### 3.7.2 工人获奖记录

点击【工人获奖记录】通过输入相应的条件查询该分包方下的工人获奖记录。详情见下

图:

| ๎๏๚ฃ๛ฃ     | 管理系统   |      |      |      |      | 8    | 系统管理员45 | 退出   帮助中心 |
|------------|--------|------|------|------|------|------|---------|-----------|
| 首页         | 工人管理   | 班组管理 | 项目管理 | 记账管理 | 工资管理 | 奖惩记录 | 黑名单     | 系统管理      |
| 当前位置: 首页 > | 工人获奖记录 |      |      |      |      |      |         |           |
| 项目:        |        | 姓    | 名:   |      | 证件号: |      |         |           |
| 日 期:       |        | -    | į.   |      |      |      |         | 查询        |
| 发生日期       | I      | 项目   | 자    | 奖项   | 级别   |      | 事件缘由    |           |
|            |        |      |      | 暫无数据 |      |      |         |           |
| 每页显示 10    |        |      |      |      |      |      | -       | 上一页 下一页   |
|            |        |      |      |      |      |      |         |           |
|            |        |      |      |      |      |      |         |           |

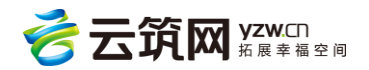

#### 3.7.3 班组不良记录

和获奖记录一样,分为班组不良记录和工人不良记录,分别输入相应的条件,可查看需要的信息。详情见下图:

| 企业管理系统                                                                                                    |
|----------------------------------------------------------------------------------------------------|
| 工人管理 班组管理 项目管理 记账管理 工资管理 奖惩记录 黑名单 系统管理                                                                                                    |
| ·                                                                                                    |
| 班组名称:                                                                                                    |
| · · · · · · · · · · · · · · · · · · ·                                                                                                    |
| 期 项目 班組 事件类别 级别 事件缘由 处理结果                                                                                                    |
| 暂无数据                                                                                                    |
| ) · 上一页 下一页                                                                                                    |
|                                                                                                    |
|                                                                                                    |
| 前田品林*:       重询         第       項       班組       事件类別       级別       事件绘曲       处理结果         第       項目       班組       事件类別       级別       事件绘曲       处理结果         第       項目       班組       事件类別       级別       事件绘曲       处理结果         第       正       正       正       王       王       上一页       下一页         1       一       二       二       二       二       二       上一页       下一页 |

#### 3.7.4 工人不良记录

和获奖记录一样,分为班组不良记录和工人不良记录,分别输入相应的条件,可查看需要的信息。详情见下图:

| <b>֎</b> ՠֈֈֈ֎ֈ | l管理系统    |      |      |      |      |      | 系统管理员45  退出  帮助中心 |  |
|-----------------|----------|------|------|------|------|------|-------------------|--|
| 首页              | 工人管理     | 班组管理 | 项目管理 | 记账管理 | 工资管理 | 奖惩记录 | 黑名单   系统管理        |  |
| 当前位置: 首页:       | > 工人不良记录 |      |      |      |      |      |                   |  |
| 项 目:            |          | 姓    | 名:   |      | 证件号: |      |                   |  |
| 日 期:            |          | -    |      |      |      |      | 查询                |  |
| 发生日期            | 项目       | 자    | 事件类别 | 级别   | 事件缘由 |      | 处理结果              |  |
|                 |          |      |      | 暫无数据 |      |      |                   |  |
| 每页显示 10         |          |      |      |      |      |      | 上一页 下一页           |  |

### 3.8 黑名单

分为企业黑名单和工人黑名单,分别输入相应的条件,可查看需要的信息。作业企业只可

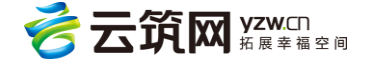

以查看自己的黑名单记录,并且可以查看到所有人的黑名单记录,不再限于本企业的工

人。详情见下图:

| @ ff W G   | ் ரிய விழைக்கு குறை குறை குறை குறை குறை குறை குறை கு |      |      |        |      |      |       |         |  |  |  |
|------------|------------------------------------------------------|------|------|--------|------|------|-------|---------|--|--|--|
| 首页         | 工人管理                                                 | 班组管理 | 项目管理 | 记账管理   | 工资管理 | 奖惩记录 | 黑名单   | 系统管理    |  |  |  |
| 当前位置: 首页 > | 企业黑名单记录                                              |      |      |        |      |      | 企业黑名单 |         |  |  |  |
|            |                                                      |      |      | 哲于数据   |      |      | 工人黑名单 |         |  |  |  |
|            |                                                      |      |      | Brokhi |      |      |       |         |  |  |  |
| 每页显示 10    | Y                                                    |      |      |        |      |      |       | 上一页 下一页 |  |  |  |
|            |                                                      |      |      |        |      |      |       |         |  |  |  |

#### 3.8.1 企业黑名单

点击企业黑名单,可查看企业黑名单详细信息。详情见下图:

| ⓓ作岨ঐ       | 使動作业企业管理系统 <th< th="">           &lt;</th<> |      |      |      |      |      |       |         |  |  |  |
|------------|---------------------------------------------|------|------|------|------|------|-------|---------|--|--|--|
| 首页         | 工人管理                                        | 班组管理 | 项目管理 | 记账管理 | 工资管理 | 奖惩记录 | 黑名单   | 系统管理    |  |  |  |
| 当前位置: 首页 > | 企业黑名单记录                                     |      |      |      |      | [    | 企业黑名单 |         |  |  |  |
|            |                                             |      |      | 暂无数据 |      |      | 工人黑名单 |         |  |  |  |
|            |                                             |      |      |      |      |      |       |         |  |  |  |
| 每页显示 10    | T                                           |      |      |      |      |      |       | 上一页 下一页 |  |  |  |
|            |                                             |      |      |      |      |      |       |         |  |  |  |

#### 3.8.1 工人黑名单

点击工人黑名单,可查看工人黑名单详细信息。详情见下图:

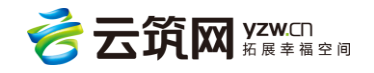

| ੰ⊚″≆₩≙     | 业管理系统             |        |         |            |      |          | <b>2</b> ±# | <b>〔76</b>   退出   帮助中心 |
|------------|-------------------|--------|---------|------------|------|----------|-------------|------------------------|
| 首页         | 工人管理              | 班组管理   | 项目管理    | 记账管理       | 工资管理 | 奖惩记录     | 黑名单         | 系统管理                   |
| 当前位置: 首页 > | 工人黑名单记录           |        |         |            |      | _        | 企业黑名单       |                        |
| 姓 名:       |                   | 身份     | 证号:     |            | 籍 贯: | 选择地区     | 工人黑名单       |                        |
| 状 态:       | 不限无效有效            |        |         |            |      |          |             |                        |
| 事件类型:      | 不限 违法乱纪 聚众        | 闹事     |         |            |      |          |             |                        |
| 日 期:       |                   | -      |         |            |      |          |             | 直询                     |
| 姓名:潘攀      |                   |        | 所属项目:国际 | 金融中心项目     |      | 黑名单原因:仅用 | 于测试。不做其他用述  | 金,谢谢                   |
| 身份证号:      | 15220119820901049 | 5      | 所在劳务企业: | 成都泰阳建筑工程有限 | 限公司  | 备注:      |             |                        |
| 加入黑名单      | 日期:2016-07-11 11  | :03:45 | 事件类别:   |            |      | 时效性:-    |             |                        |
| 过期时间:      | -                 |        | 状态:有效   |            |      |          |             |                        |
| 每页显示 10    | ▼ 共1条记录           |        |         |            |      |          | Ŀ           | 页 1 下页                 |

## 3.9 招聘管理

#### 3.9.1 用工招聘

点击【用工招聘】,可以通过【添加】发布招聘信息,详情见下图:

| @`ff�#f                     | 企业管理系统 |         |            |        |        |          | 系统管理员45 | 退出   帮助中心 |  |
|-----------------------------|--------|---------|------------|--------|--------|----------|---------|-----------|--|
| 首页                          | 工人管理   | 班组管理    | 项目管理 记     | 账管理 工资 | 管理 奖惩讨 | 己录 黑名单   | 用工招聘    | 系统管理      |  |
| 当前位置:首页                     | > 用工招聘 |         |            |        |        | -        |         |           |  |
| ポーホ: 不思 華碗 没布 撤下 1.点击用工招聘 / |        |         |            |        |        |          |         |           |  |
| 工作地点:                       | 选择地区   | - I     | 种: 请选择工利   | ŧ      |        |          |         | 重词        |  |
|                             |        |         |            |        | ;      | 2.点击【添加】 |         | 添加        |  |
| 工种                          | 人数     | 工作地点    | 发布日期       | 计酬方式   | 单价     | 其他福利     | 状态      | 操作        |  |
| 建筑工                         | 12     | 四川省-成都市 | 2016-12-21 | 计天     | 6000   | 图23至2+4足 | 岩布 部    | ×1=       |  |

输入招聘信息,点击【保存并发布】,即可发布用工招聘,详情如下:

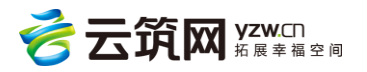

| 首页         | 工人管理       | 班组管理 | 项目管理 | 记账管理 | 工资管理      | 奖惩记录   | 黑名单 | 用工招聘 | 系统管理 |
|------------|------------|------|------|------|-----------|--------|-----|------|------|
| 当前位置: 首页 > | 用工招聘 > 招聘信 | 息管理  |      |      |           |        |     |      |      |
| *工种:       | 请选择工利      | 1    |      |      | *招聘人数:    | 请填写人数范 |     |      |      |
| *工作地点:     | 选择地区       |      |      |      |           |        | 7   |      |      |
| *计酬方式:     | 请选择计       | 計酬方式 |      |      | *工资:      |        |     |      |      |
| 其他福利:      |            |      |      |      |           |        |     |      |      |
| *学历要求:     | 请选择学       | *历要求 |      | •    | *经验要求:    | 请选择经验  | 要求  |      | •    |
| 其他要求:      |            |      |      |      |           |        |     |      |      |
|            |            |      |      |      |           |        |     |      |      |
|            |            |      |      |      |           |        |     |      |      |
|            |            |      |      |      |           |        |     |      |      |
| *职责描述:     |            |      |      |      |           |        |     |      |      |
|            |            |      |      |      |           |        |     |      |      |
|            |            |      |      |      |           |        |     |      |      |
| 開発し、       |            |      |      |      | 1. 联系中注,  |        |     |      |      |
| 时永八,       |            |      |      |      | ROM-BIA - |        |     |      |      |
| 复制并继续      | 5.ha       |      |      |      |           |        |     |      |      |
|            |            |      |      |      |           |        |     |      |      |
|            |            |      |      |      |           |        |     |      |      |

#### 3.9.2 班组招聘

企业可在此发布招聘信息,系统会将招聘信息推送到工人 APP 中,工人通过 APP 报名后,

企业还可在此对工人报名信息和招聘信息进行操作。

新增班组招聘:可保存为草稿或者直接发布;

草稿状态的招聘:可编辑,保存为草稿或直接发布;可删除;

已发布的招聘:不可编辑,详情可查看应聘者信息及对其做相应的处理,可撤下招 聘;

已撤下的招聘:可编辑,保存为草稿或者直接发布,可删除。

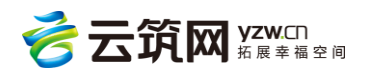

| @1FW1         | 全业管理系统     | ħ     |      |        |      |      |     | 🔒 系統 | 管理员45   🗄 | 退出   帮助中心 |
|---------------|------------|-------|------|--------|------|------|-----|------|-----------|-----------|
| 首页            | 工人管理       | 班组管理  | 项目管理 | 里 记账管理 | 工资管理 | 奖惩记录 | 黑名单 | 招聘管  | 管理        | 系统管理      |
| 当前位置: 首页      | > 班组招聘     |       |      |        |      |      |     |      |           |           |
| 状 态:<br>工作地点: | 不限 草稿 送择地区 | 发布 撒下 | 工 种: | 请选择工种  | 1    |      |     |      |           | 查询        |
|               |            |       |      |        |      |      |     |      |           | 添加        |
| 班组工种          | 人数         | 工作地点  | 状态   | 发布日期   | 结算方式 | 预估金额 | 联系人 | 报名班组 | 已处理       | 操作        |
|               |            |       |      | Ĕ      | 訂无数据 |      |     |      |           |           |
| 每页显示 10       | ٠          |       |      |        |      |      |     |      | ±-        | 页 下一页     |
|               |            |       |      |        |      |      |     |      |           |           |
|               |            |       |      |        |      |      |     |      |           |           |

### 3.10 系统管理

#### 3.10.1 合同模板管理

在合同模板管理页面,可以对合同模板进行查询和新增操作。合同是非常重要的东

西,务心要修改,详情见下图:

| ๎๏๚ฃ๛ฃ     | 管理系统   |      |      |        |                | 8         | 系统管理员45    | 退出   帮助中心      |
|------------|--------|------|------|--------|----------------|-----------|------------|----------------|
| 首页         | 工人管理   | 班组管理 | 项目管理 | 记账管理   | 工资管理           | 奖惩记录      | 黑名单        | 系统管理           |
| 当前位置: 首页 > | 合同模板管理 |      |      |        |                |           |            | 合同模板管理         |
| 模板名称:      |        |      |      |        |                |           |            | 组织机构管理<br>用户管理 |
| 序号         |        | 模板名称 |      |        | 创建日期           | 最)        | 后编辑日期      | 用色管理工种计薪设置     |
| 1 木工合同     |        |      |      | 2016-1 | 11-14 22:25:30 | 2016-11-1 | 4 22:25:30 | 查看   编辑        |
| 每页显示 10    | 共1条记录  |      |      |        |                |           | Ŀ          | 页 1 下一页        |

#### 3.10.1.1 查询

输入相应的一些条件就查询到合同。详情见下图:

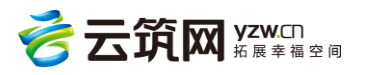

| @1###   | 企业管理系统      |      |      |       |                | 8         | 系统管理员45    | 退出   帮助中心 |
|---------|-------------|------|------|-------|----------------|-----------|------------|-----------|
| 首页      | 工人管理        | 班组管理 | 项目管理 | 记账管理  | 工资管理           | 奖惩记录      | 黑名单        | 系统管理      |
| 当前位置: 首 | i页 > 合同模板管理 |      |      |       |                |           |            |           |
| 模板名称:   |             |      |      |       |                |           |            | 查询        |
|         |             |      |      |       |                |           |            | 新增合同模板    |
| 序号      |             | 模板名称 |      |       | 创建日期           | 最         | 后编辑日期      | 操作        |
| 1 木工    | 合同          |      |      | 2016- | 11-14 22:25:30 | 2016-11-1 | 4 22:25:30 | 查看   编辑   |
| 每页显示 10 | 共1条记录       |      |      |       |                |           | 上一灵        | ā 1 下一页   |

#### 3.10.1.2 新增合同模板

点击【新增合同模板】,选择基础模板,在跳出的页面中进行编辑,最后点击保存。详情 见下图:

| @ 作业企业管理系       | 选择基础合同模板   |       | x 出 帮助中心 |
|-----------------|------------|-------|----------|
| 首页 工人管          | 模板名称:      |       | <u> </u> |
| 当前位置: 首页 > 合同模板 |            | 模板名称  |          |
| 模板名称:           | 平台基础劳动合同模板 |       | 查询       |
|                 | 木工合同       |       | 新增合同模板   |
| 序号              |            | 上一页 1 | 下一页操作    |
| 1 木工合同          |            |       | <u> </u> |
| 每页显示 10 共1 祭    |            |       | 1 下一页    |
|                 |            |       |          |
|                 |            |       |          |
|                 |            |       |          |
|                 |            |       |          |
|                 |            |       |          |
|                 |            |       |          |
|                 |            |       |          |
|                 |            |       |          |
|                 | 确定         | 取消    |          |

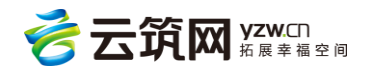

| ੰ⊚†≇⊮ঐ     | 业管理系统                            |                     |                 |            |            |           | 🔒 系统管理员   | <b>145</b>   退出   帮助中心 |
|------------|----------------------------------|---------------------|-----------------|------------|------------|-----------|-----------|------------------------|
| 首页         | 工人管理                             | 班组管理                | 项目管理            | 记账管理       | 工资管理       | 奖惩记录      | 黑名单       | 系统管理                   |
| 当前位置: 首页 > | 合同模板管理 > 合同模                     | 扳创建                 |                 |            |            |           |           |                        |
| 合同模板名称:    |                                  | 保存                  | 创建合同模板的         | 1必须进行关键词标) | 记,请在编辑器内单击 | 白键进行标记    |           |                        |
| 合同模板内容:    | нтта <b>12) (21 В I <u>U</u></b> | ABC $ X^2 X_2 $ A - | »·  ∥  ∃  ≡   @ | □ 段落格式 ▼   | 字体 • 字号    | • = = = ∞ | 8 – Ξ δ Σ |                        |
|            | 编号:合同                            | 扁号                  |                 |            |            |           |           |                        |
|            |                                  |                     |                 |            |            |           |           |                        |
|            |                                  |                     |                 | 劳动合同       | 司 书        |           |           |                        |
|            |                                  |                     |                 |            |            |           |           |                        |
|            |                                  |                     |                 |            |            |           |           |                        |
|            |                                  |                     |                 |            |            |           |           |                        |

#### 3.10.2 组织机构管理

可以添加、修改和删除下级单位。详情见下图:

| 6   | ₢₽₽₽       | 管理系统     |      |       |            |       |       | <b>夏</b> 系统管理] | <b>员45</b>   退出   帮助中心 |
|-----|------------|----------|------|-------|------------|-------|-------|----------------|------------------------|
|     | 首页         | 工人管理     | 班组管理 | 项目管理  | 记账管理       | 工资管理  | 奖惩记录  | 黑名单            | 系统管理                   |
| 当前伯 | 立置: 首页 > 组 | 织机构管理    |      |       |            |       |       |                |                        |
| Γ   |            | 立-仅用于测试2 |      | * 组织; | 名称:参建单位3   |       |       |                |                        |
|     | 参建单        | 2位3      |      | 上级组   | 织:  参建单位-仅 | 用于测试2 |       |                |                        |
|     |            |          |      | 组织简   | 称:         |       |       |                |                        |
|     |            |          |      | *组织律  | 新介:参建单位3   |       |       |                |                        |
|     |            |          |      |       |            |       |       |                |                        |
|     |            |          |      |       |            |       |       |                |                        |
|     |            |          |      |       |            | 保存    | 重置 删除 | 当前组织 添         | 加下级组织                  |

#### 3.10.3 用户管理

可以查询、删除、新增和编辑用户,为用户配置不同的角色,即不同的系统权限。详情见 下图:

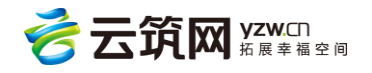

| 6   |       |                |         |       |          |        |      |     |       |      |
|-----|-------|----------------|---------|-------|----------|--------|------|-----|-------|------|
|     | 首页    | ī 工人管理         | 班组管理    | 项目管理  | 记账管理     | 工资管理   | 奖惩记录 | 黑名单 | 单 秀   | 系统管理 |
| 当前( | 立置: 首 | 皆页 > 用户管理      |         |       |          |        |      |     |       |      |
| Я   | 11户账号 | :              | 角色:     | 请选择   | ¥        |        |      |     |       | 查询   |
|     |       |                |         |       |          |        |      |     | 删除用户  | 新增用户 |
|     |       | 用户账号           | 姓名      | 角色    |          | 所属组织机构 |      | 手机号 | 邮箱    | 地址   |
|     |       | zhangsan123321 | 张三      | 会计    | 参建单位-仅用于 | 测试2    |      | 157 |       |      |
|     |       | Iwadmin45      | 系统管理员45 | 系统管理员 | 参建单位-仅用于 | 测试2    |      |     |       |      |
| 街   | 页显示   | 10 • 共2条记录     |         |       |          |        |      |     | 上—页 1 | 下一页  |
|     |       |                |         |       |          |        |      |     |       |      |
|     |       |                |         |       |          |        |      |     |       |      |

注:作业企业可以为其他人配置不同的权限账号,流程有两步,第一步是设置不同的角色

并为角色配置不同的权限。第二步添加用户,并把该用户设置成某个角色。

| ④作业企业管理系统       | 2 系统管理员45   退出   帮助中心                          |
|-----------------|------------------------------------------------|
| 首页    工人管理      | 班祖管理 项目管理 记账管理 工资管理 奖惩记录 黑名单 <mark>系统管理</mark> |
| 当前位置: 首页 > 角色管理 | 1. 将光标移到【系统管 命團 版管理                            |
| 系统角色            | 理】,点击【角色管理】                                    |
| 系统管理员           | 角色名                                            |
| 财务              | 称  系统管理员                                       |
|                 | 权限 系统管理员拥有所有权限                                 |
|                 | 用户                                             |
|                 | localedrol (                                   |
| ● 2. 点击【新       | 增角色】                                           |

第一步,设置不同的角色

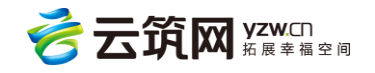

| ๎๎@作业企   | 业管理系统    |             |           |            |                          | 8                               | 系统管理员45                      | 退出   帮助中心                     |
|----------|----------|-------------|-----------|------------|--------------------------|---------------------------------|------------------------------|-------------------------------|
| 首页       | 工人管理     | 班组管理        | 项目管理      | 记账管理       | 工资管理                     | 奖惩记录                            | 黑名单                          | 系统管理                          |
| 当前位置: 首页 | [ > 角色管理 |             |           |            |                          |                                 |                              |                               |
| 系统角色     |          | 新增角         | 色         |            |                          | 3. 填国                           | 同角色名                         | 称,勾选                          |
| 系统管理员    |          | 角色名         | 称 请输入角色   | 名称         |                          | 角色权                             | 限                            |                               |
| 财务       |          |             |           |            | <u> </u>                 |                                 |                              | _                             |
| 新增角色     |          | 权限          | 人查询-丁人花名  | 册 🗌 工人查询-6 | あままし 一 てん                | 维护 开组者                          | 询 肝组維                        | þ                             |
|          |          | <br>项       |           | (查询-工时统计 ] | 记账查询-记账列                 | 列表 🗌 工资查询                       | □ 工资录入                       |                               |
|          |          |             | 资审核 工资    | 後放 契惩者     | ē询-班组获奖记录                | 奖惩查询-工                          | 人获奖记录                        |                               |
|          |          | _ 奖         | ē查询-班组不良i | 2录 🗌 奖惩查询  | -工人不良记录                  | 黑名单查询-工/                        | 「黒名単                         |                               |
|          |          | □ <u></u> # | 名单查询-企业黑  | 名单 🗌 合同模板  | 管理 🗌 组织机构                | 「管理 🗌 用户管                       | 理 角色管理                       | ±                             |
| 新聞角色     | 删除角色     | 用户          | 添加用户      |            | 4.<br>户<br><sup>保存</sup> | 如果系统<br>,可直接点<br>择用户页面<br>保存】即可 | 里有需要说<br>〔击【添加<br>〕;如果没<br>」 | 2置该角色的用<br>3用户】,进入<br>3有则直接点击 |

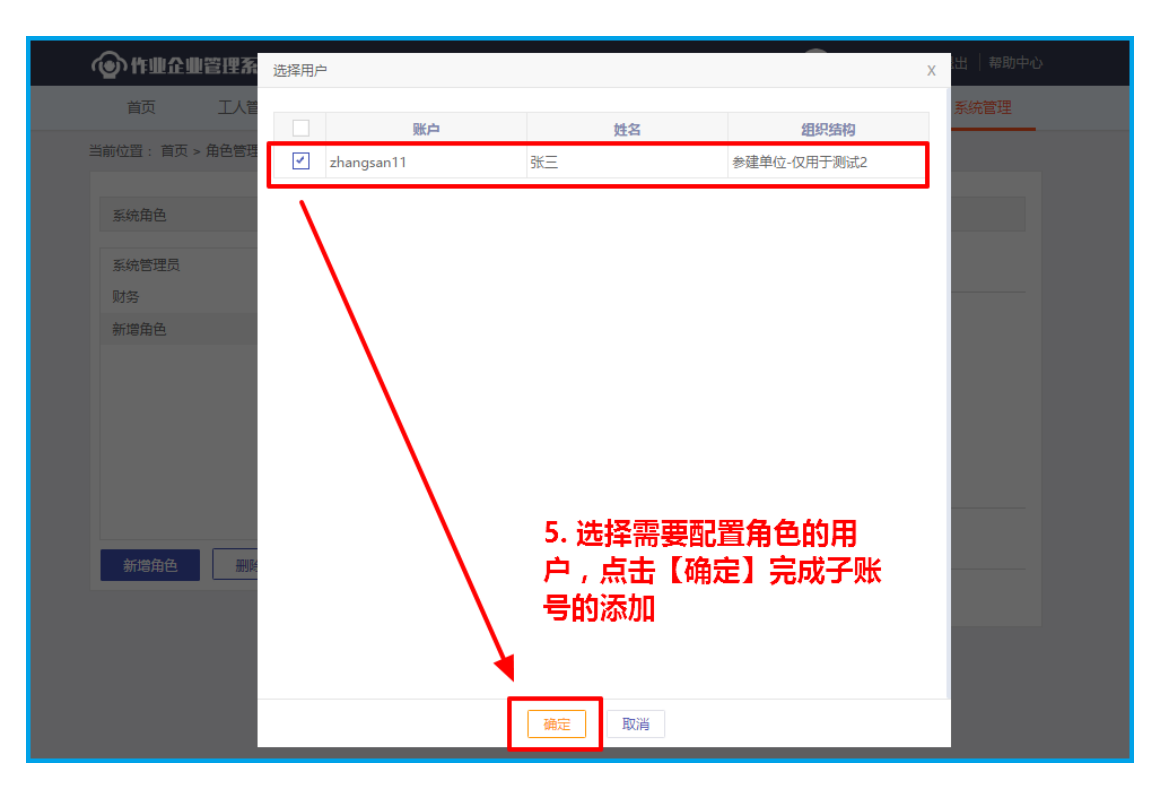

第二步,添加用户,并为用户配置角色。

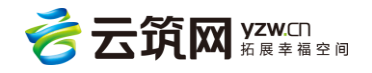

| 前 工人           | 管理 班组管理 | 项目管理   | 记账管理            | 工资管理  | 奖惩记录 | 黑名单 | 系统管理                                                                       |
|----------------|---------|--------|-----------------|-------|------|-----|----------------------------------------------------------------------------|
| 前位置: 首页 > 用户管注 | 理       |        | 6. <del>)</del> | ·标移到  | 【系统管 | 管理】 | 合同模拟管理                                                                     |
| 用户账号:          | 角       | 色: 请选择 | 点击              | 【用户   | 管理】  | -   | 组织机私管理<br>用户管理                                                             |
|                |         |        |                 |       |      | 删除  | 用户<br>日<br>日<br>日<br>日<br>日<br>一<br>角<br>色<br>管理<br>工<br>种<br>计<br>薪<br>设置 |
| 用户账号           | 姓名      | 角色     | 所题              | 民组织机构 | Ę    | 手机号 | 邮箱地址                                                                       |
| zhangsan11     | 张三      | 财务     | 参建单位-仅用于测       | 则试2   |      |     |                                                                            |
| wadmin45       | 系统管理员45 | 系统管理员  | 参建单位-仅用于测       | 则试2   |      |     |                                                                            |
| 毎页显示 10 共      | 2 条记录   |        |                 |       |      | Ŀ-  | 页 1 下一页                                                                    |

| ⓓ作业企业管理系        | ā th    |        |         |        | 8             | 系统管理员45 | 退出   帮助中心 |
|-----------------|---------|--------|---------|--------|---------------|---------|-----------|
| 首页 工人管          | 管理 班组管理 | 项目管理   | 记账管理    | 工资管理   | 奖惩记录          | 黑名单     | 系统管理      |
| 当前位置: 首页 > 用户管理 | ≞       |        |         |        |               |         |           |
| 用户账号:           | 角       | 色: 请选择 |         |        |               |         | 查询        |
|                 |         |        |         | 7.点击【词 | <b>新增用尸</b> 】 | 删除用户    | 新增用户      |
| 用户账号            | 姓名      | 角色     |         | 所屈组织机构 | 手             | 机号      | 邮箱地址      |
| zhangsan11      | 张三      | 财务     | 参建单位-仅月 | 目于测试2  |               |         |           |
| Iwadmin45       | 系统管理员45 | 系统管理员  | 参建单位-仅月 | 目于测试2  |               |         |           |
| 每页显示 10 共       | 2条记录    |        |         |        |               | 上一页     | 1 下一页     |
|                 |         |        |         |        |               |         |           |

| G.       | ₢₶₽₽₽          | 管理系统    |      |      |             |      | 8    |     |      |  |
|----------|----------------|---------|------|------|-------------|------|------|-----|------|--|
|          | 首页             | 工人管理    | 班组管理 | 项目管理 | 记账管理        | 工资管理 | 奖惩记录 | 黑名单 | 系统管理 |  |
| <b>#</b> | <u> 新培用</u> 戸  | 田戸管理    |      |      |             |      |      |     | х    |  |
|          | *账·            | 룩 :     |      |      |             |      |      |     |      |  |
|          | *姓:<br>*9:00和; | 名:<br>  | 1构   |      |             |      |      |     |      |  |
|          | *角             | 色: 🗌 财务 | ure) |      | <b>8.</b> 5 | 填写相关 | 信息并勾 | 选角色 |      |  |
|          | 手机号            | 码:      |      |      |             |      |      |     |      |  |
|          | 邮箱地            | 址:      |      |      |             |      |      |     |      |  |
|          | 备              | 注:      |      |      |             |      |      |     |      |  |
|          |                |         |      |      |             |      |      |     |      |  |
|          |                |         |      | ī    | 确定 取消       |      |      |     |      |  |
|          |                |         |      |      |             |      |      |     |      |  |

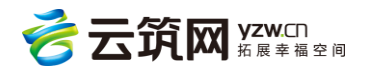

#### 3.10.4 角色管理

| ☞ 作业企业管理系统      |           |            |      |      | 系统管理员45 | 退出   帮助中心 |
|-----------------|-----------|------------|------|------|---------|-----------|
| 首页    工人管理      | 班组管理 项目   | 管理 记账管理    | 工资管理 | 奖惩记录 | 黑名单     | 系统管理      |
| 当前位置: 首页 > 角色管理 |           |            |      |      |         |           |
| 系统角色            | 编辑角色      |            |      |      |         |           |
| 系统管理员           | 角色名       |            |      |      |         |           |
| 会计              | 称系        | 统管理员       |      |      |         |           |
|                 | 权限 系      | 统管理员拥有所有权限 |      |      |         |           |
|                 | 用户        |            |      |      |         |           |
|                 | lwadmin45 |            |      |      |         |           |
|                 |           |            |      |      |         |           |
| 新增角色            |           |            |      |      |         |           |
|                 |           |            |      |      |         |           |

可以新增和删除角色,角色可以设置不同的权限。详情见下图:

#### 3.10.4.1 新增角色

点击【新增角色】,填写角色名称,配置好权限,如果需要添加用户,则点击【添加用 户】进行相应的添加,最后点击保存。详情见下图:

| ④作业企业管理系统       |                                                                                                    |                                                              |                                                           | 8                                                                                                    | 系统管理员45                                                                  | 退出   帮助中心 |
|-----------------|----------------------------------------------------------------------------------------------------|--------------------------------------------------------------|-----------------------------------------------------------|----------------------------------------------------------------------------------------------------|--------------------------------------------------------------------------|-----------|
| 首页 工人管理 班       | 租管理 项目管理                                                                                                    | 记账管理                                                         | 工资管理                                                      | 奖惩记录                                                                                                    | 黑名单                                                                      | 系统管理      |
| 当前位置: 首页 > 角色管理 |                                                                                                    |                                                              |                                                           |                                                                                                    |                                                                          |           |
| 系统角色            | 新增角色                                                                                                    |                                                              |                                                           |                                                                                                    |                                                                          |           |
| 系统管理员           | 角色名称 请输入角色                                                                                                    | 色名称                                                          |                                                           |                                                                                                    |                                                                          |           |
| 会计新增角色          | 权限<br>□ 工人者间-工人龙名                                                                                              | 冊 工人査询-[                                                     |                                                           | 维护 研细者                                                                                                    | 询            班纽维柏                                                        |           |
| 新增角色 删除角色       | 「项目宣询」」     「辺目宣询」」       「项目宣询」」     「辺       「江资审核」」     ご       「菜店宣询・班組不良」     黒名単宣词・企业黒       用户     添加用户 | <ul> <li>※ (1) (1) (1) (1) (1) (1) (1) (1) (1) (1)</li></ul> | □ 记账查询-记账3<br>查询-班组获奖记录<br>□-工人不良记录 □<br>常管理 □ 组织机术<br>保存 | <ul> <li>○ 次 法 査 询</li> <li>○ 次 法 査 询</li> <li>○ 次 法 査 询 - 工 /</li> <li>○ 黒 名 単 査 询 - 工 /</li> <li>○ 常理 ○ 用 户 寄</li> <li>○ 許 理</li> </ul> | <ul> <li>○ 工送录入</li> <li>人茲奖记录</li> <li>○ 黒名単</li> <li>○ 角色管理</li> </ul> |           |
|                 |                                                                                                    |                                                              |                                                           |                                                                                                    |                                                                          |           |

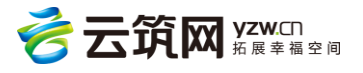

### 3.10.4.2 删除角色

| ④作业企业管理系统       |                  |                | 83             | 统管理员45 📄    |      |
|-----------------|------------------|----------------|----------------|-------------|------|
| 首页 工人管理 班组      | 管理 项目管理 记        | 账管理    工资管理    | 奖惩记录           | 黑名单         | 系统管理 |
| 当前位置: 首页 > 角色管理 |                  |                |                |             |      |
| 系统角色            | 编辑角色             |                |                |             |      |
| 系统管理员           | 角色名称 会计          |                |                |             |      |
| 会计              | #7//E            |                |                |             |      |
|                 | - TATIK<br>      |                | X 組查询          | 1 班组维护      |      |
|                 | 确认删除角色"会计"       |                | · 查询           | ☑ 工资录入      |      |
|                 | 确定               | 取消             | ▣-⊥八3<br>]-工人罵 | 4笑记录<br> 名单 |      |
| 1               | 🗌 黑名单查询-企业黑名单    | 合同模板管理 🤤 组织机构管 | 管理 🗌 用户管理      | 🗌 角色管理      |      |
|                 | 用户添加用户           |                |                |             |      |
| 新增角色            | zhangsan123321 🗊 |                |                |             |      |
|                 |                  | 保存 逆           | E原             |             |      |
|                 |                  |                |                |             |      |

选择要删除的角色,点击【删除角色】,确认。详情见下图:

#### 3.10.5 工种计薪设置

| <b>(</b> ) | ₢₽₽₽     | 管理系统   |      |      |        |      | 8       | 系统管理员45 | 退出   帮助中心 |
|------------|----------|--------|------|------|--------|------|---------|---------|-----------|
|            | 首页       | 工人管理   | 班组管理 | 项目管理 | 记账管理   | 工资管理 | 奖惩记录    | 黑名单     | 系统管理      |
| 当前         | 位置: 首页 > | 工种计薪设置 |      |      |        |      |         |         |           |
|            | 工种计薪设置   | 1      |      |      |        |      |         |         |           |
|            | 编号       |        | 工种   |      | H      | 薪方式  |         | 单位薪酬    |           |
|            | 1        | 砌筑工    |      |      | 按有效天计算 |      | 2.0000  |         |           |
|            | 2        | 钢筋工    |      |      | 按有效天计算 |      | 32.0000 |         |           |
|            | 3        | 架子工    |      |      | 按有效天计算 |      | 3.0000  |         |           |
|            | 4        | 混凝土    | T    |      | 按有效天计算 |      | 32.0000 |         |           |
|            | 5        | 模板工    |      |      | 按有效天计算 |      | 32.0000 |         |           |
|            | 6        | 机械设备   | 备安装工 |      | 按有效天计算 |      | 3.0000  |         |           |
|            | 7        | 通风工    |      |      | 按有效天计算 |      | 32.0000 |         |           |
|            | 8        | 起重工    |      |      | 按有效天计算 |      | 23.0000 |         |           |
|            | 9        | 安装钳    | Ľ    |      | 按有效天计算 |      | 32.0000 |         |           |
|            | 10       | 电气设计   | 备安装工 |      | 按有效天计算 |      | 32.0000 |         |           |

可以设置不同工种的计薪方式和单位薪酬,为基本工资发放提供发放标准。详情见下图:

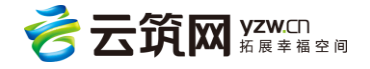

# 第4章 个人中心

点击账户名称,可进入到个人中心,使用者可以在此页面,对登陆的账号进行相关操作。

### 4.1 账号管理

此页面会显示账号、姓名、组织机构、手机号码和邮箱地址,可对相关信息进行编辑,点

击【保存】生效。详情见下图:

| Ô   | )作业企业      | 管理系统 |      |               |      |      |      | 统管理员45 | 退出   帮助中心 |
|-----|------------|------|------|---------------|------|------|------|--------|-----------|
|     | 首页         | 工人管理 | 班组管理 | 项目管理          | 记账管理 | 工资管理 | 奖惩记录 | 黑名单    | 系统管理      |
| 当前( | 位置: 首页 > 1 | 个人中心 |      |               |      |      |      |        |           |
|     | 账号管理       | 密码管理 |      |               |      |      |      |        |           |
|     |            |      |      | 账号 : Iwadmin4 | 5    |      |      |        |           |
|     |            |      |      | 姓名: 系统管理      | 员45  |      |      |        |           |
|     |            |      | 手机   | 号码:           |      |      |      |        |           |
|     |            |      | 邮箱   | 1地址:          |      |      |      |        |           |
|     |            |      |      |               | 保存   |      |      |        |           |
|     |            |      |      |               |      |      |      |        |           |
|     |            |      |      |               |      |      |      |        |           |
|     |            |      |      |               |      |      |      |        |           |

## 4.2 密码管理

此页面可以对账户的密码进行修改。详情见下图:

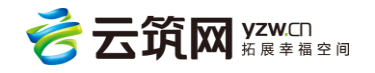

| Ô   | 〉作业企业者      | 理系统   |               |      |      |      | 🙎 系統管理员 | 1106   退出   解助中心 |
|-----|-------------|-------|---------------|------|------|------|---------|------------------|
|     | 首页          | 工人花名册 | 参与项目          | 工资录入 | 获奖记录 | 不良记录 | 黑名单记录   | 分析统计             |
| 当前位 | 位置: 首页 > 个人 | ₽Ò    |               |      |      |      |         |                  |
|     | 账号管理        | 密码管理  |               |      |      |      |         |                  |
|     |             |       | 原密码:          |      |      |      |         |                  |
|     |             |       | 新密码:<br>确认密码: |      |      |      |         |                  |
|     |             |       |               | 保存   |      |      |         |                  |
|     |             |       |               |      |      |      |         |                  |
|     |             |       |               |      |      |      |         |                  |

第5章 帮助中心

点击最右上方的【帮助中心】进入帮助页面。此页面可以查看系统发布的帮助文档和驱动

等。详情见下图:

| 第前中心       第前中心         第前中心       Nt-B空石り北回         Nt-B空石り北回       Cherry (Cherry)         Nt-B空石り北回       Cherry (Cherry)         Nt-B空石り北回       Cherry (Cherry)         Nt-B空石り北回       Cherry (Cherry)         Nt-B空石り北回       Rescation (Cherry)         Nt-B空石り北回       Cherry (Cherry)         Nt-B空石り北回       Cherry (Cherry)         Nt-B空石り北回       Cherry (Cherry)         Nt-B空石り北回       Nt-B空石り北回         Nt-B空石り北回       Nt-B空石り北回         Nt-B空石り北回       Nt-B空石り山口         Nt-B空石り山口       Nt-B空石り山口         Nt-B空石り山口       Nt-B空石り山口       Nt-B空石り山口         Nt-B空石り山口       Nt-B空石り山口       Nt-B空石り山口         Nt-B空石り山口       Nt-B空石り山口       Nt-B空石り山口         Nt-B空石り山口       Nt-B空石り山口       Nt-B空石り山口         Nt-B空石り山口       Nt-B空石り山口       Nt-B空石り山口         Nt-B空石り山口       Nt-B空石り山口       Nt-B空石り山口       Nt-B空石り山口         Nt-B空石り山口       Nt-B空石り山口       Nt-B空石り山口       Nt-B空石り山口         Nt-B空石り山口       Nt-B空石り山口       Nt-B空石り山口       Nt-B空石り山口         Nt-B空石り山口       Nt-B空石り山口       Nt-B空石り山口       Nt-B空石り山口         Nt-B空石り山口       Nt-B空石り山口       Nt-B空石り山口 | 🕐 作业企业管理系统         | 🌏 <b>系统管理员369</b> 退出   蒂助中 |
|----------------------------------------------------------------------------------------------------|--------------------|----------------------------|
| 帮助中心         账号密码找回           账号密码状回         作者: 运营后台专用 发布时间: 2017-03-03           账号密码状回         作者: 运营后台专用 发布时间: 2017-03-03           修号密码状回            作意录入         ~           考勤工时         ~           工资发放         ~           下载帮助         ~                                                                                                    | 当前位置:帮助中心 > 账号密码找回 |                            |
| 账号密码状印       作者:运营后台专用 发布时间:2017-03-03         修号密码状印          信息录入       *         考勤工时       *         工资发放       *         下較帮助       *                                                                                                    | 帮助中心               | 账号密码找回                     |
| 账号密码状回            信息录入            考勤工时            工资发放            下载帮助                                                                                                    | 账号密码获取             | 作者:运营后台专用 发布时间:2017-03-03  |
| 信息录入          考勤工时          工资发放          下载帮助          下载帮助                                                                                                    | 账号密码找回             |                            |
| 考勤工时        工资发放        下载帮助                                                                                                    | 信息录入    ~          | 账号密码找回                     |
| 工资发放     >       下载帮助     >                                                                                                    | 考勤工时               |                            |
| 下载帮助 ~                                                                                                    | 工资发放               | 密码找回,请联系当前所在项目承包企业申请重置密码。  |
|                                                                                                    | 下载帮助    ~          |                            |

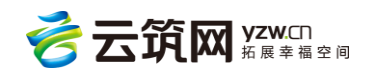